Instalace a údržba

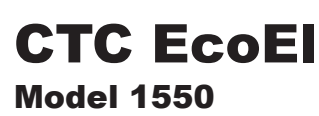

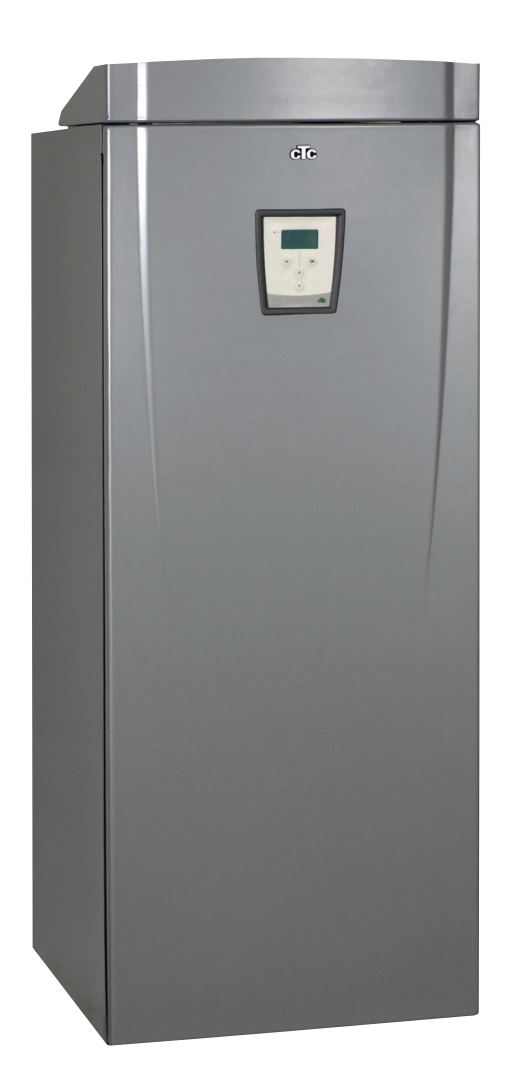

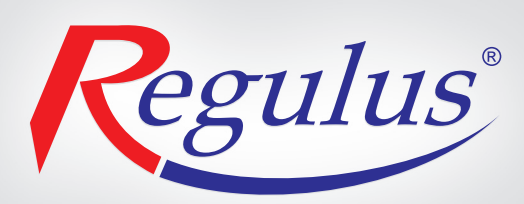

## OBSAH

| Všeobecné informace                | 3  |
|------------------------------------|----|
|                                    | 4  |
| Bezpečnostní pokyny                | 4  |
| Ekvitermní křivka                  | 5  |
| Konstrukce EcoEl                   | 7  |
| Jak funguje řídicí systém          | 8  |
| Přehled menu CTC EcoEl             | 10 |
| Přehled menu CTC EcoEl             | 12 |
| Informace pro koncového uživatele  | 14 |
| Podrobný popis menu EcoEl          | 14 |
| Další informace                    | 22 |
| Provoz a údržba                    | 23 |
| Hledání závad/vhodná opatření      | 26 |
| Informace a texty alarmů           | 28 |
| Připojení k tepelnému čerpadlu CTC | 29 |
| Instalace                          | 33 |
| Úvod                               | 33 |
| Hydraulická instalace              | 33 |
| Elektrická instalace               | 37 |
| První spuštění                     | 41 |
| Nastavení systému                  | 41 |
| Technické údaje                    | 42 |
| Tabulka                            | 42 |
| Rozměry a připojení                | 42 |

Pozn. Elektrické schéma je vloženo uprostřed návodu.

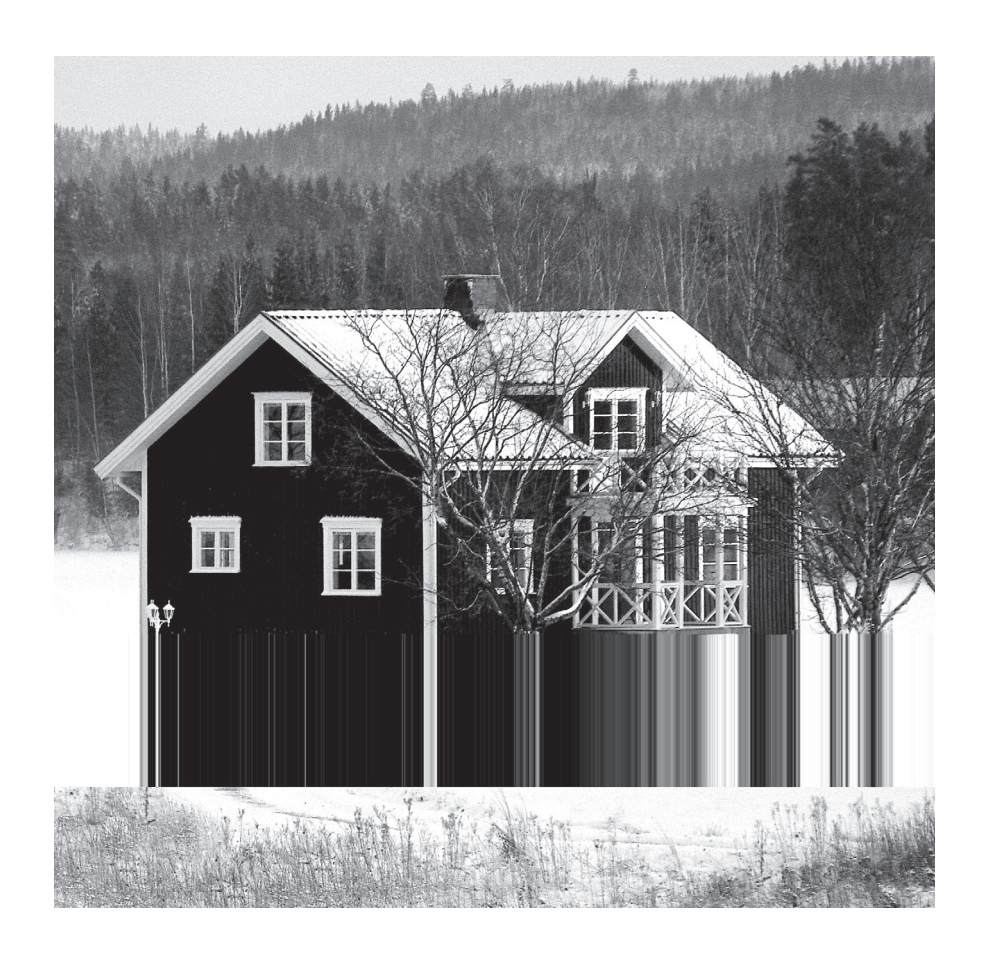

## Všeobecné informace

CTC EcoEl je promyšlený kompaktní systém s elektrickými topnými tělesy, který může pokrýt potřebu vytápění a teplé vody pro Váš dům. Je vybaven směšovacím ventilem s pohonem, který zajišťuje správnou a rovnoměrnou teplotu vody do otopné soustavy.

#### CTC EcoEl má řídicí systém, který:

- Monitoruje všechny funkce elektrických topných těles i případně připojeného tepelného čerpadla CTC EcoAir nebo CTC EcoPart.
- Umožňuje individuální nastavení.
- > Zobrazuje požadované hodnoty, jako teploty, provozní doby, spotřebu energie a historii závad.
- Umožňuje jednoduše a přehledně měnit nastavení a hledat chyby.

CTC EcoEl je vybaven zabudovaným spirálovým měděným výměníkem schopným dodat velké množství teplé vody. CTC EcoEl má také funkci tzv. letního vytápění (udržuje minimální nastavenou teplotu topné vody do topného systému) a funkci maximální teploty do topného systému, například jako ochrana podlahového topení. Pomocí funkce nočního útlumu teploty můžete nastavovat a měnit teplotu během dne i na jednotlivé dny.

Snadno přístupné elektrické komponenty a kvalitní funkce diagnostiky závad v řídicím programu umožňují snadný servis. Standardním vybavením je pokojové čidlo s kontrolkou, která bliká v případě poruchy. CTC EcoEl je konstruován pro snadné připojení tepelných čerpadel CTC EcoAir nebo EcoPart. Po připojení jsou veškeré funkce tepelného čerpadla ovládány řídicím systémem EcoEl z jeho displeje.

## Důležité body

Při převzetí a instalaci pečlivě zkontrolujte následující body:

- EcoEl se musí přepravovat a skladovat ve vzpřímené poloze.
- Při stěhování do domu ho lze nakrátko položit na zadní stranu.
- ▶ Rozbalte krabici a před instalací zkontrolujte, zda nedošlo během přepravy k poškození výrobku.
- Případné škody uplatněte u přepravce.
- Umístěte EcoEl na pevný podklad, nejlépe betonové lože. Pokud má být umístěn na měkkém koberci, je nezbytné dát pod nastavitelné nožičky pevnou desku.
- Kvůli snadnému servisnímu zásahu musí být před EcoEl volný prostor alespoň 1 m. EcoEl se též nesmí umisťovat pod úroveň podlahy.

## Bezpečnostní pokyny

Při manipulaci, instalaci a používání tepelného čerpadla je nutno dodržovat následující bezpečnostní pokyny:

- Zajistěte, aby byl EcoEL před jakýmkoli zásahem odpojen od napětí.
- Při manipulaci s EcoEl pomocí jeřábu apod. se přesvědčte, že zvedací zařízení, lana atd. nejsou poškozená. Nikdy nevstupujte pod zvednuté břemeno.
- ▶ Nikdy neriskujte tím, že budete rozebírat skříň, kryty apod., které jsou sešroubované napevno.
- Nikdy neriskujte tím, že byste odpojili bezpečnostní zařízení.
- Zásah do elektrického či chladicího okruhu smí provést pouze kvalifikovaná osoba.
- ► Kontrola pojistného ventilu:

Pojistný ventil zdroje/topného systému a TV se musí pravidelně kontrolovat. Viz kapitola Provoz a údržba.

## Ekvitermní křivka

Ekvitermní křivka je nejdůležitější součástí řídicího systému. Právě Ekvitermní křivka určuje požadavky na teplo ve vašem domě při různých venkovních teplotách. Je důležité, aby byla Ekvitermní křivka správně nastavena, aby systém dosáhl co nejlepší funkčnosti i účinnosti.

Jeden dům potřebuje teplotu radiátorů 30 °C, když je venku 0 °C. Jiný dům v takové situaci potřebuje 40 °C. Rozdíl mezi jednotlivými nemovitostmi určuje plocha radiátorů, jejich počet a kvalita izolace domu.

### Nastavení základních hodnot ekvitermní křivky

Ekvitermní křivka pro Váš dům se nastavuje pomocí dvou hodnot v řídicím systému jednotky. Nachází se v menu Installer/Settings/Setting house Paramt/Inclination a Adjustment.

Nalezení té správné ekvitermní křivky může trvat delší dobu. Nejlepší způsob, jak toho dosáhnout, je zpočátku zvolit provoz bez pokojového čidla. Systém tak funguje jen s použitím venkovní teploty.

Během doby ladění je důležité, aby:

- nebyl zvolen noční pokles teploty
- všechny ventily u radiátorů byly zcela otevřené
- venkovní teplota nebyla vyšší než +5 °C. (Pokud je po instalaci venkovní teplota nad touto hodnotou, použijte tovární nastavení křivky a počkejte, dokud venkovní teplota neklesne na tuto úroveň.)
- otopná soustava fungovala správně a byla správně seřízena pro různé okruhy.

Sklon a posun

#### Sklon 50 (Inclination 50):

Tato hodnota definuje teplotu vody do topného systému při venkovní teplotě -15 °C, např. 50 °C. Nižší hodnota se nastavuje, pokud má topný systém velkou plochu radiátorů (nízkoteplotní systém). Podlahové topení vyžaduje ještě mnohem nižší teplotu. Měla by být tedy zvolena ještě nižší hodnota. Pro vysokoteplotní systémy je třeba hodnotu zvýšit, aby se udržela dostatečná tepelná pohoda v domě.

#### Posun 0 (Adjustment 0):

Sklon určuje, jak moc se má zvýšit teplota vody dodávané do topného systému při klesající venkovní teplotě. Posun určuje, že teplota se dá zvýšit nebo snížit při specifických venkovních teplotách.

#### Příklad:

Sklon 50 znamená, že teplota vody dodávané do topného systému je 50 °C, když je venkovní teplota -15 °C (pokud je posun nastaven na +5, je pak teplota 55 °C. Křivka je zvýšena o 5 °C u všech teplot, tj. je paralelně posunuta o 5 °C.

Prioritu má vždy nastavená Ekvitermní křivka. Pokojové čidlo může pouze žádat od směšovacího ventilu zvýšení teploty na určitou úroveň nad nastavenou ekvitermní křivku. Při provozu bez pokojového čidla určuje teplotu vody dodávané do topného systému Ekvitermní křivka.

#### Příklady ekvitermních křivek

Níže jsou 2 grafy, na nichž je vidět, jak se ekvitermní křivka mění v závislosti na nastavení sklonu. Posun křivky ukazuje, jakou teplotu topný systém vyžaduje při různých venkovních teplotách.

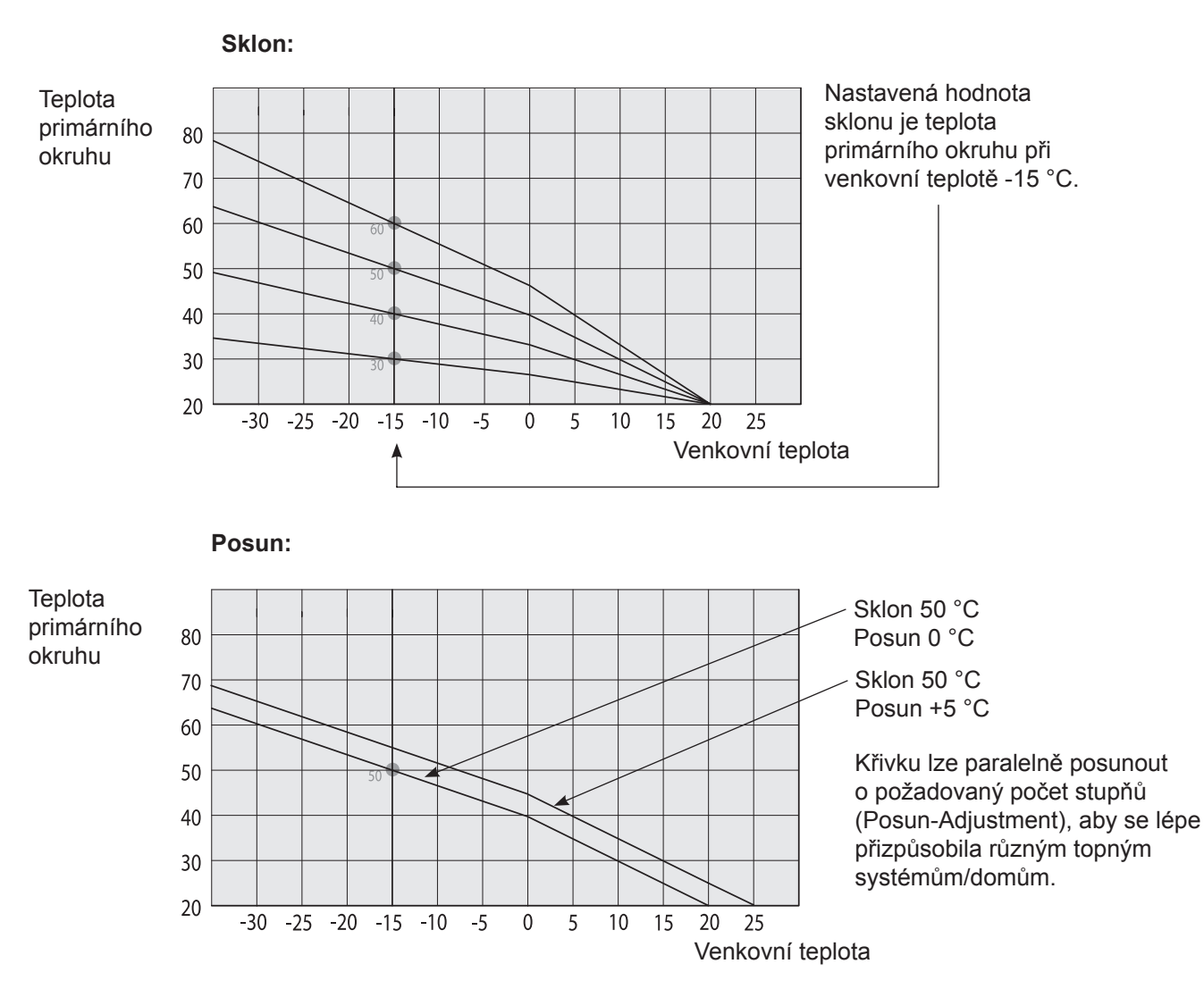

#### Vhodné standardní hodnoty

Při instalaci je málokdy možné ihned nastavit přesně topnou křivku. Hodnoty uvedené vpravo mohou být vhodné pro začátek, než dosáhnete přesnějšího nastavení.

Radiátory s malou teplosměnnou plochou vyžadují vyšší teplotu primárního okruhu.

| Když jsou l<br>statečně sp | hodnoty d<br>právně upr | o-<br>a- |
|----------------------------|-------------------------|----------|
| veny, křivk                | a se můž                | že       |
| posunout přín              | no v mer                | าน       |
| Indoor °C.                 |                         |          |

Příliš nízko nastavené hodnoty mohou mít za následek, že nebude dosaženo požadované tepelné pohody. Pak je nutno upravit ekvitermní křivku podle potřeby.

| Menu:<br>Installer/Settings/Setting house paramt                                                                                                    | > Inclinatio                                       | n |
|----------------------------------------------------------------------------------------------------|----------------------------------------------------|---|
| Pouze podlahové topení<br>Nízkoteplotní systém <i>(dobře izolovaný dům)</i><br>Standardní teplotní systém <i>(starší dům)</i><br>Vysokoteplotní systém | Inclination 35<br>Inclination 40<br>Inclination 50 |   |
| (starší dům, malé radiátory, špatná izolace)                                                                                                    | Inclination 60                                     |   |

#### Nastavení (pokud je venkovní teplota pod nulou)

- Je-li uvnitř příliš chladno: Zvyšte hodnotu Inclination (sklon) o několik stupňů C. Před dalším nastavováním počkejte jeden den.
- Je-li uvnitř příliš teplo: Snižte hodnotu Inclination (sklon) o několik stupňů C. Před dalším nastavováním počkejte jeden den.

#### Nastavení (pokud je venkovní teplota nad nulou)

- Je-li uvnitř příliš chladno: Zvyšte hodnotu Adjustment (posun) o několik stupňů C. Před dalším nastavováním počkejte jeden den.
- Je-li uvnitř příliš teplo: Snižte hodnotu Adjustment (posun) o několik stupňů C. Před dalším nastavováním počkejte jeden den.

## Konstrukce EcoEl

Obrázek dole ukazuje základní konstrukci EcoEl.

#### Připojení k vodovodu

Zde zapojíte přívod studené vody. Studená voda je vedena dolů do spodní části topného hada.

#### Topný had pro teplou vodu

EcoEl je vybaven dostatečně dimenzovaným měděným topným hadem. EcoEl neobsahuje žádné díly, které by mohly zrezivět a prasknout. Teplotu lze udržovat na nízké úrovni, aniž by hrozilo nebezpečí výskytu baktérií Legionely.

#### Bivalentní směšovací ventil

Automatický směšovací ventil zajistí, že do topného systému se plynule dodává topná voda o požadované teplotě. Ventil odebírá topnou vodu ze dvou teplotních úrovní. Prioritně odebírá topnou vodu ze spodní části, ohřátou tepelným čerpadlem.

#### Izolace

EcoEl je izolován odlévanou polyuretanovou pěnou, která zaručuje minimální tepelné ztráty.

> Nezapojujte EcoEl podle tohoto schematického náčrtu, podívejte se raději na rozměry na str. 30 a na kapitolu Hydraulická instalace.

**Připojení k tepelnému čerpadlu** Pokud je EcoEl připojen k tepelnému čerpadlu, použije se tento vstup pro připojení tepelného čerpadla (výstup z tepelného čerpadla).

#### Horní část

V horní části topného hada se voda ohřívá na požadovanou teplotu.

#### Elektrická topná tělesa

Zabudovaná elektrická topná tělesa fungují jako přídavný zdroj tepla pro období maximálních požadavků, pokud nestačí běžný zdroj.

#### Spodní část

Ve spodní části topného hada se voda předehřívá pomocí tepelného čerpadla. V tomto místě se nachází největší část topného hada.

#### Elektrická topná tělesa

Spodní elektrická topná těle- sa

#### Vypouštěcí ventil

Používá se k vypuštění Eco-El a/nebo topného systému. Pokud je EcoEl připojen k tepelnému čerpadlu, použije se tento výstup pro připojení tepelného čerpadla (vstup tepelného čerpadla).

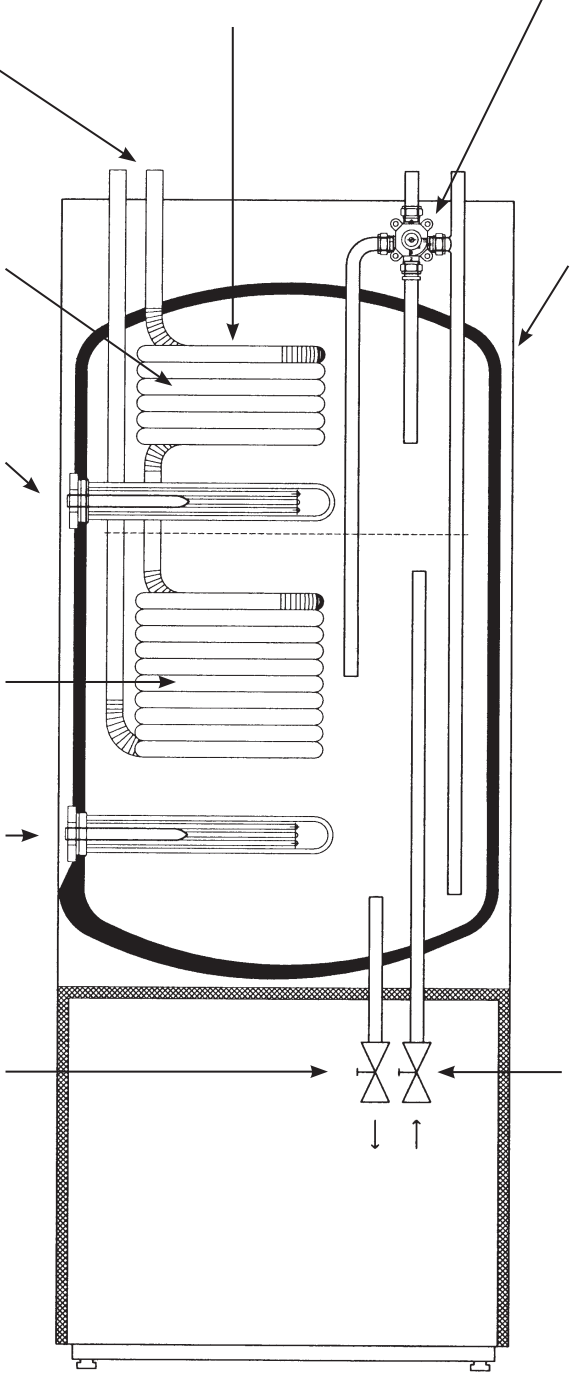

### Jak funguje řídicí systém

Všechna nastavení se zobrazují na přehledném ovládacím panelu. Ten Vám též poskytuje informace o provozu a teplotách. Informace se zobrazují na displeji. Všechny potřebné informace snadno vyvoláte několika stisky tlačítek a výběrem z příslušného menu.

#### Jak se používají tlačítka

Vstup do menu, zobrazení provozních informací i nastavení vlastních hodnot je snadné. Funkce tlačítek jsou popsány níže.

#### A Displej

#### 1 Název menu

Zde se zobrazuje název menu, ve kterém se nacházíte. Pokud nejste v žádném menu, zobrazuje se název produktu, den v týdnu a čas (základní zobrazení).

#### 2 Označení řádku

Můžete posouvat kurzor nahoru či dolů po displeji, k řádce, kterou chcete zvolit. Kurzor se posouvá pomocí tlačítka D (zvýšit/snížit). Jakmile je zvolen řádek, kurzor se vyplní černou barvou. Zrušit volbu řádku můžete tlačítkem B.

#### 3 Indikátor více řádků

Šipka značí, že se na displej nevešly všechny řádky a směrem dolů jsou další. Posouváním kurzoru dolů zobrazíte skryté řádky. Pokud už není více řádek k zobrazení, šipka zmizí.

#### 4 Indikátor více řádků

Šipka značí, že se na displej nevešly všechny řádky a směrem nahoru jsou další. Posouváním kurzoru nahoru zobrazíte skryté řádky. Pokud už není více řádek k zobrazení, šipka zmizí.

#### 5 Informační oblast

Zde se zobrazují všechny informace, teploty, hodnoty apod.

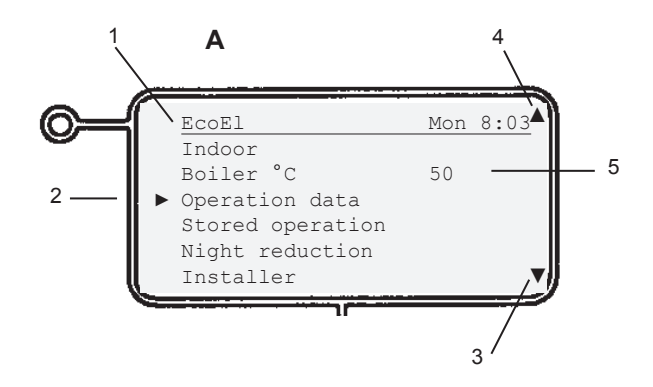

#### Tlačítko B - "krok zpět" nebo "zrušit výběr"

Používá se k návratu o jeden krok při výběru v menu a ke zrušení výběru řádku.

#### Tlačítko C - "OK"

Používá se k potvrzení hodnoty nebo výběru.

#### Tlačítko D - "zvýšit" nebo "snížit"

Používá se ke zvýšení nebo snížení hodnoty, nebo k posunu označeného řádku nahoru nebo dolů.

#### Tlačítko E - "reset alarmu"

Používá se k resetování přístroje po alarmu.

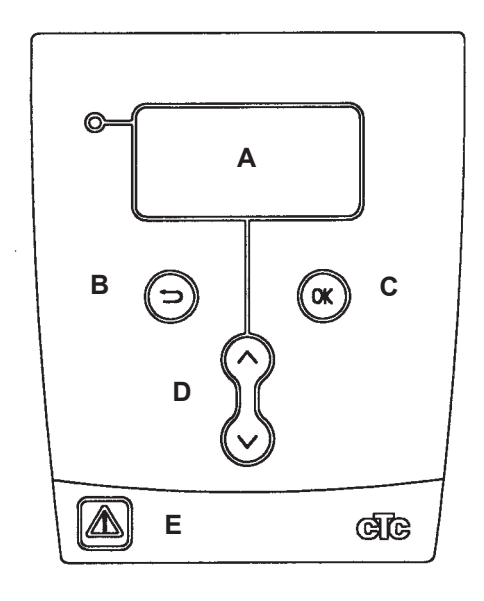

## Přehled menu CTC EcoEl

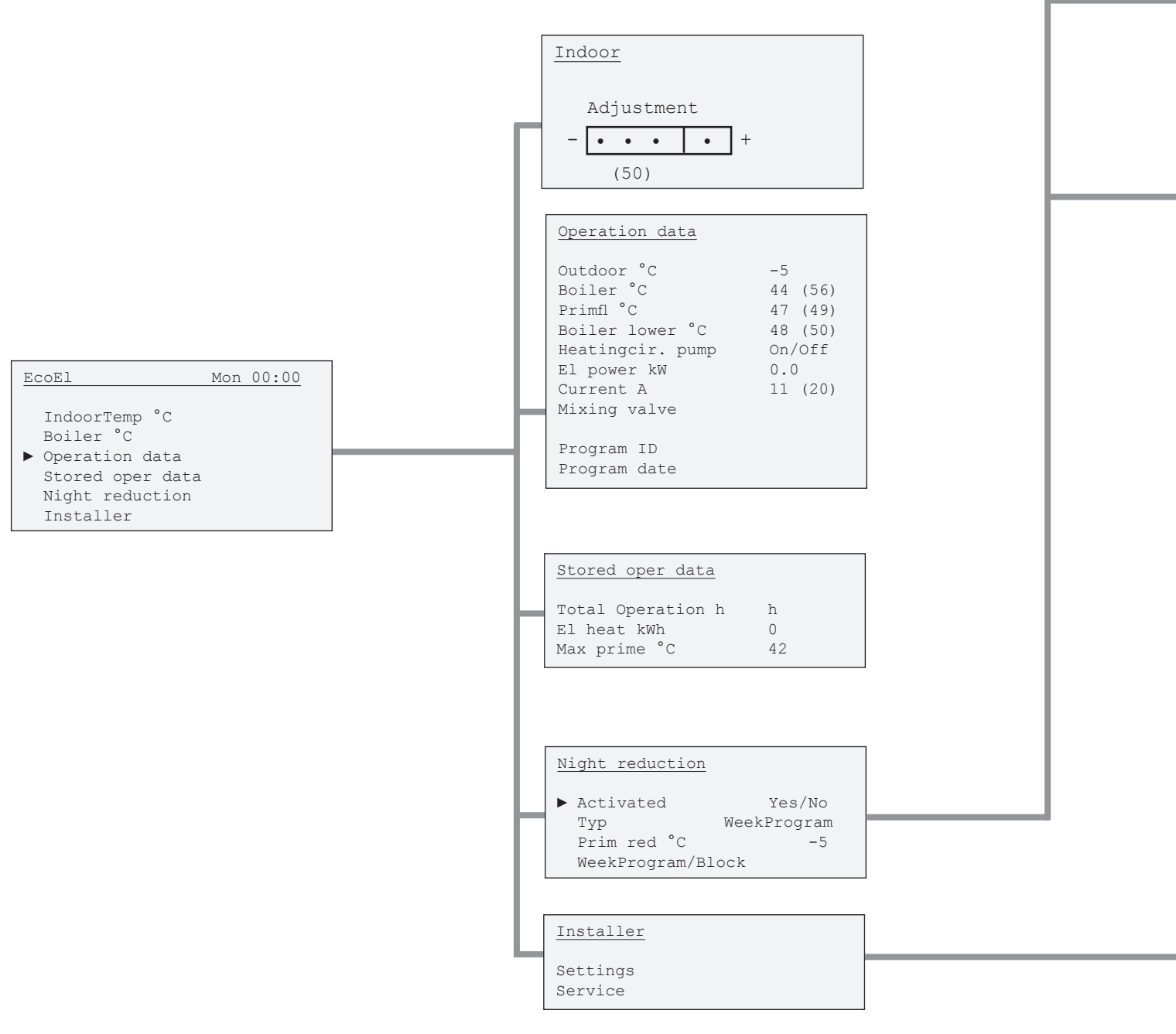

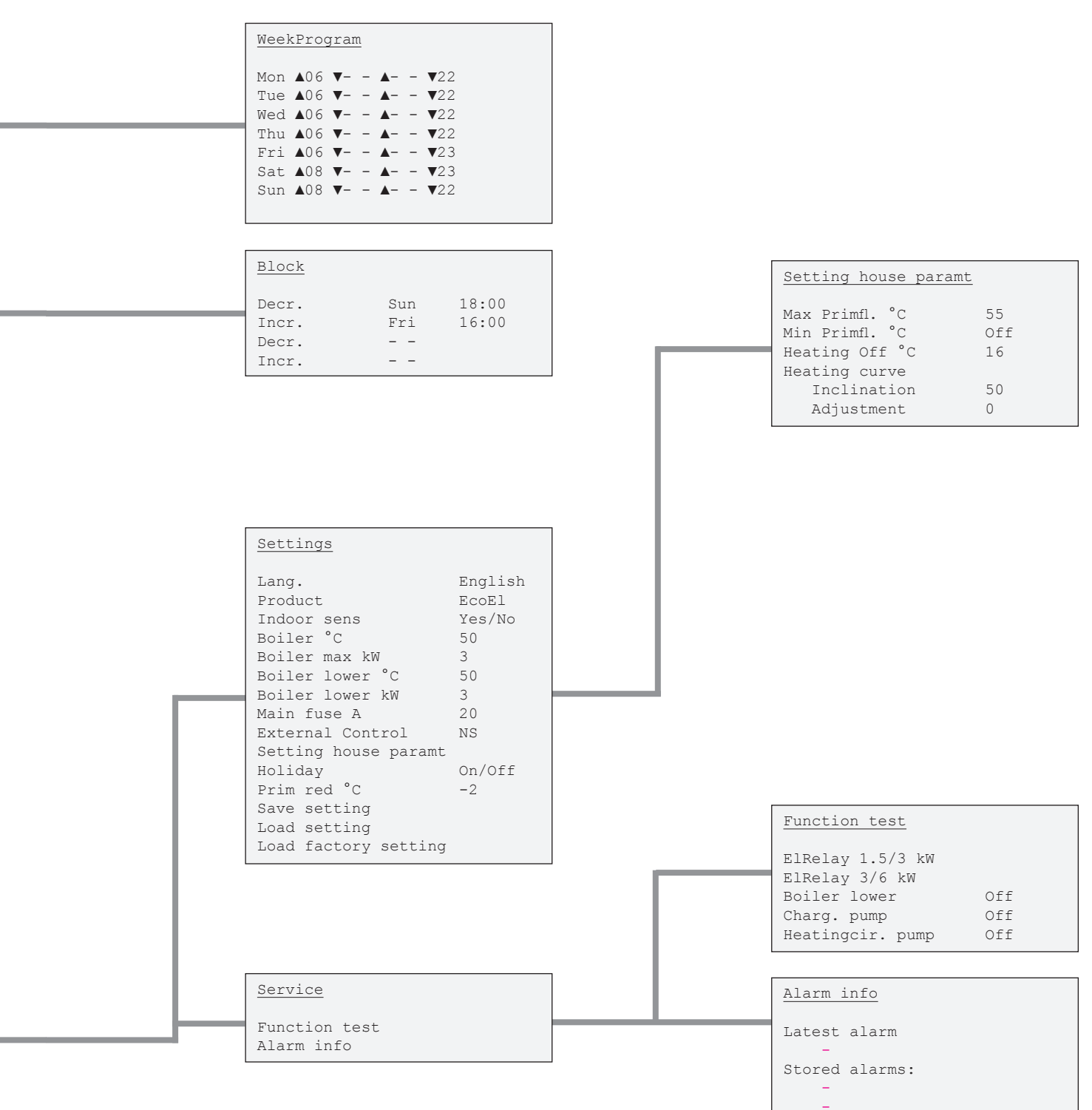

## Přehled menu CTC EcoEl

### S připojeným tepelným čerpadlem CTC EcoAir (nebo CTC EcoPart).

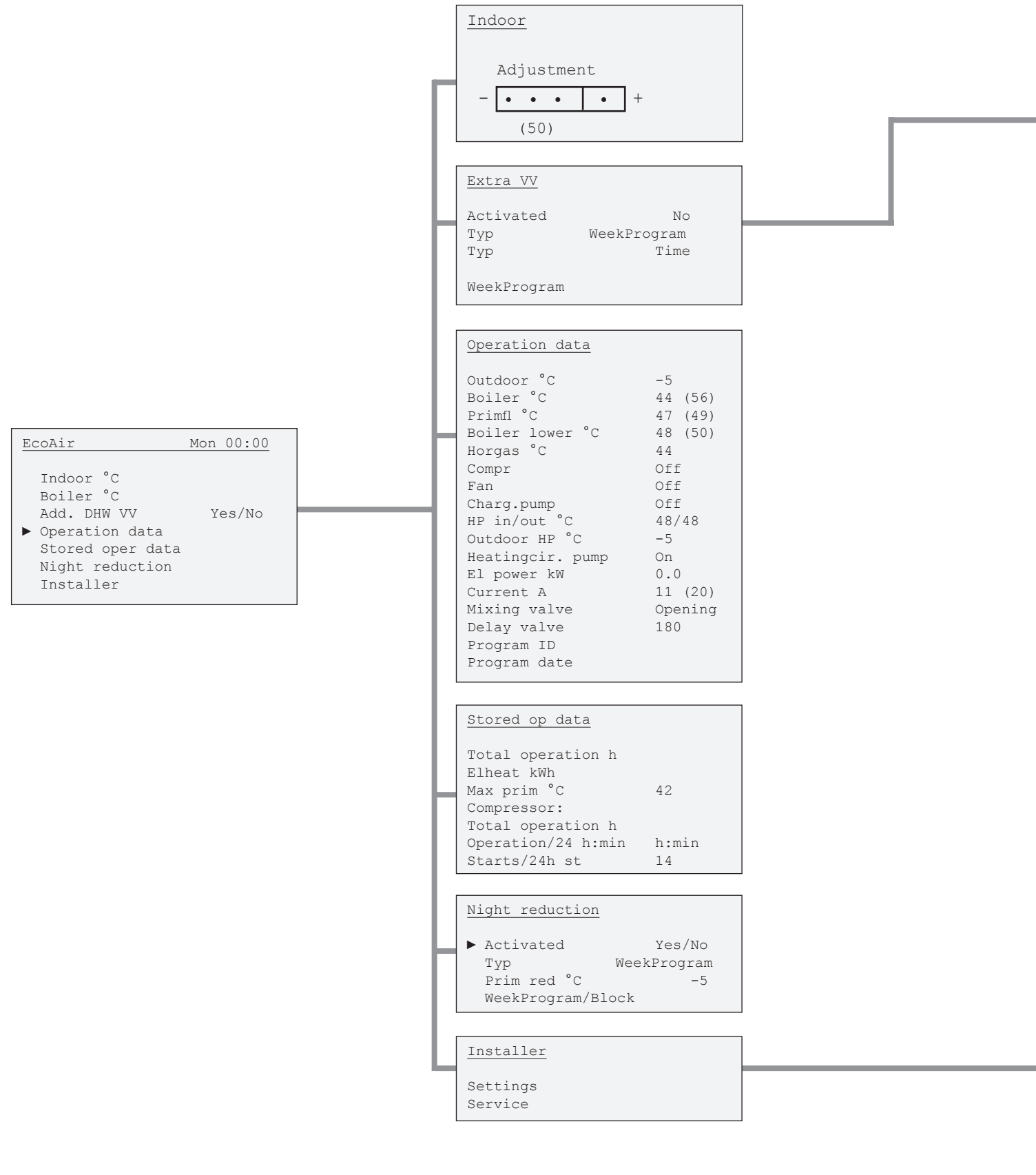

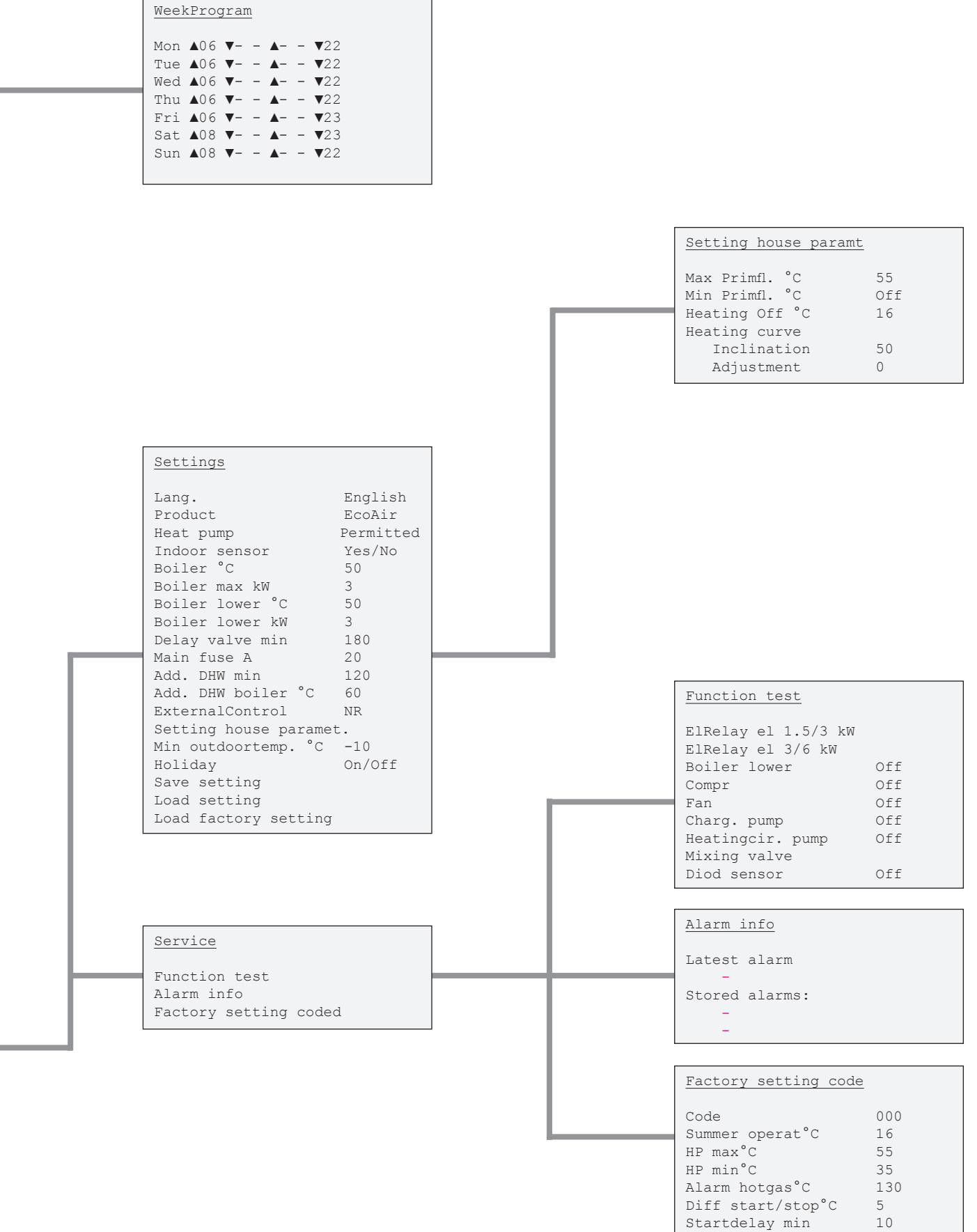

## Podrobný popis menu

### Tovární nastavení

EcoEl je z výroby přednastaven na hodnoty, které jsou vhodné pro běžný dům s běžným topným systémem. Tyto hodnoty lze podle potřeby změnit. Zejména je nutné pečlivě zkontrolovat ekvitermní křivku. Požádejte servisního pracovníka, aby určil a nastavil správné hodnoty. Z továrny jsou nastaveny tyto základní hodnoty:

| Noční pokles                                         | vyp (konstantní normální teplota) |
|------------------------------------------------------|-----------------------------------|
| Teplota udržovaná na horním čidle zásobníku<br>Výkon | 50 °C<br>6 kW                     |
| Teplota udržovaná na dolním čidle zásobníku<br>Výkon | 40 °C<br>6 kW                     |
| Pokojové čidlo                                       | ne                                |
| Hlavní jistič                                        | 20 A                              |
| Ekvitermní křivka                                    | sklon = 50, posun = 0 °C          |
| Noční pokles                                         | ne                                |

| EcoEl Mon 00:0<br>IndoorTemp °C<br>Boiler °C<br>► Operation data<br>Stored oper data<br>Night reduction<br>Installer | Hlavní menu / Základní zobrazení<br>Toto je "základní menu" systému. K tomuto menu se systém vrátí, pokud<br>není během 10 minut stisknuto žádné tlačítko. Do všech ostatních menu se<br>vstupuje z tohoto menu.                                                         |
|----------------------------------------------------------------------------------------------------|----------------------------------------------------------------------------------------------------|
| EcoEl Mon 00:00                                                                                                    | Zobrazuje zvolený produkt, den a čas. Den a čas lze nastavit zvolením tohoto<br>řádku.                                                                                                    |
| Indoor Temp °C                                                                                                    | Zobrazuje aktuální pokojovou teplotu. Nastavená teplota je uvedena v závorce.<br>Chcete-li změnit nastavenou teplotu, zvolte tento řádek.<br>Nastavit lze hodnoty mezi 0,0 a 35,0 °C.                                                                                    |
| Indoor Temp °C                                                                                                    | Pokud není připojeno pokojové čidlo, teplota se upravuje pomocí venkovní<br>teploty. Chcete-li změnit teplotu topné vody přiváděné do topného systému,<br>zvolte tento řádek, viz menu "pokojová teplota" níže.<br>Pokud je zobrazeno "NS", teplota byla na noc snížena. |
| Boiler °C                                                                                                    | Zde se zobrazuje max. teplota zdroje. Čidlo je umístěno v horní části zásobníku.<br>Pouze zobrazení.                                                                                                    |
| Operation data                                                                                                    | Slouží k prohlížení všech aktuálních provozních údajů, okamžitých teplot, aktivních komponentů apod.                                                                                                    |
| Stored operation data                                                                                                | Slouží k prohlížení provozních dat, která byla uložena za delší období.                                                                                                    |
| Night reduction                                                                                                    | Zde můžete zvolit, jestli si přejete noční pokles teploty. Lze naprogramovat dva<br>časové úseky denně, na 7 dnů v týdnu. Snížení lze také naprogramovat na celé<br>bloky dnů.                                                                                           |
| Installer                                                                                                    | Toto menu obsahuje dvě podmenu. Jedním se nastavují všechny základní<br>hodnoty a druhé používají servisní pracovníci.                                                                                                    |

| Time setting |       |
|--------------|-------|
| Day          | Mon   |
| Time         | 00:00 |
|              |       |

Day Time

#### Menu Nastavení času (nahoře v základním zobrazení)

Zde lze nastavit den a čas. Hodiny jsou řízeny frekvencí sítě (50 Hz). Dojdeli k výpadku proudu, je třeba hodiny znovu nastavit. Hodiny se nastaví do doby těsně před výpadkem proudu ±5 minut. Letní/zimní čas se nastavuje ručně.

| MO    | Nastavit aktuální den (Po-Ne)       |
|-------|-------------------------------------|
| 00:00 | Nastavit aktuální čas (00:00-23:59) |

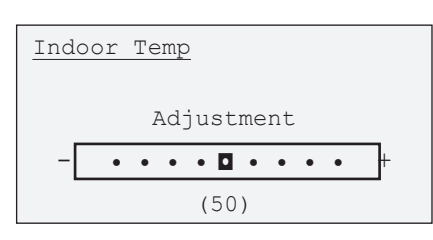

#### Menu Pokojová teplota (menu je dostupné přímo ze základního zobrazení)

#### (tam, kde je zvolen provoz "bez pokojového čidla")

Pokud není připojeno čidlo pokojové teploty (volba v menu nastavení), nastavuje se pokojová teplota tímto menu. Nejprve se nastaví základní "Ekvitermní křivka" v příslušném menu, nejlépe s pomocí servisního technika. Pomocí tohoto menu se jemně doladí ekvitermní křivka.

Pokud je pokojová teplota příliš vysoká nebo příliš nízká, posuňte kurzor směrem k + (zvýšit) nebo - (snížit). Proveďte jen malou změnu teploty a sledujte, jaký to má účinek na pokojovou teplotu (1 den), než provedete další změnu. Možná bude potřeba několik změn při různých venkovních teplotách. Správného nastavení však bude dosaženo teprve tehdy, až nebude potřeba nic dále měnit. Pod lištou se zobrazuje referenční hodnota (např. 50). Tato hodnota závisí na nastavené ekvitermní křivce. Pokud ke správnému nastavení teploty nestačí délka lišty, musí se upravit ekvitermní křivka v menu Installer/Settings/Setting HouseParamet. Kurzor se pak vystředí mezi nově nastavené hodnoty.

Pozor: Při nastavování topného systému musí být všechny termostatické ventily na radiátorech úplně otevřené a plně funkční.

| Operation data                                                                                            | F                                                               | Menu Provozní údaje<br>(menu je dostupné přímo ze základního zobrazení)                                                                                                    |
|----------------------------------------------------------------------------------------------------|-----------------------------------------------------------------|----------------------------------------------------------------------------------------------------|
| Boiler °C<br>Primfl °C<br>Boiler lower °C<br>Heatingcir. pump<br>El power kW<br>Current A<br>Mixing valve | -5<br>44 (56)<br>47 (49)<br>48 (50)<br>On/Off<br>0.0<br>11 (20) | Toto menu zobrazuje aktuální teploty a provozní údaje. Hodnoty<br>v závorkách jsou buď požadované hodnoty, nebo automatické hodnoty,<br>kterých se systém snaží dosáhnout (očekávané hodnoty).                                                                                                    |
| Program ID<br>Program date                                                                                |                                                                 |                                                                                                    |
| Outdoor °C                                                                                                | -5                                                              | Zobrazuje aktuální venkovní teplotu.<br>EcoEl používá tuto teplotu k určení celé řady provozních hodnot.                                                                                                    |
| Boiler °C                                                                                                 | 47 (56)                                                         | Zobrazuje teplotu v horní části zásobníku (el. kotle) a teplotu, které má<br>zdroj dosáhnout. Tato hodnota se automaticky zvyšuje, pokud nekvalitní<br>topný systém vyžaduje vyšší teploty.                                                                                                    |
| Primfi °C                                                                                                 | 32 (35)                                                         | Zobrazuje teplotu topné vody přiváděné do topného systému a teplotu,<br>které se systém snaží dosáhnout. Tato hodnota se během provozu mění<br>podle nastavené ekvitermní křivky a aktuální venkovní teploty.                                                                                                    |
| Boiler lower °C                                                                                           | 48 (50)                                                         | Zobrazuje teplotu v dolní části zásobníku (el. kotle) a teplotu, které se<br>snaží zdroj dosáhnout.                                                                                                    |
| Heatingcir.pump                                                                                           | On/Off                                                          | Zobrazuje stav oběhového čerpadla topného systému. V létě, kdy není<br>třeba topit, se čerpadlo zastaví. V určitých intervalech se však spouští,<br>aby během nečinnosti nedošlo k jeho zablokování.                                                                                                    |
| El. power kW                                                                                              | 6.0                                                             | Zobrazuje výkon el. topných těles (horní, spodní) (0-9 kW).<br>Výkon se spíná v krocích po 1,5 kW (6 výkonových stupňů).                                                                                                    |
| Current A                                                                                                 | 11 (20)                                                         | Zobrazuje celkový odběr proudu na nejvíce zatížené fázi. Hodnota<br>hlavního jističe domu je uvedena v závorce. Předpokládá se, že dodaný<br>proudový snímač byl namontován do přívodních kabelů. Pokud<br>odebíraný proud převýší hodnotu hlavního jističe, regulace automaticky<br>sníží příkon o 1 stupeň, aby ochránila jističe, např. když se v domě právě<br>používá několik spotřebičů s vysokým odběrem el. proudu. |
| Mixing valve                                                                                              |                                                                 | Mikrospínač v motoru směšovacího ventilu zajišťuje, že se bivalentní zdroj (horní el. topné těleso) topení nebude používat zbytečně.                                                                                                    |
| Program ID                                                                                                |                                                                 | Identifikace programu.                                                                                                    |
| Program date                                                                                              |                                                                 | Datum verze programu.                                                                                                    |

| Stored oper data            | L       | Menu Uložené provozní údaje<br>(menu je dostupné přímo ze základního zobrazení)                                                                                                    |
|-----------------------------|---------|----------------------------------------------------------------------------------------------------|
| El heat kWh<br>Max prime °C | 0<br>42 | V tomto menu jsou uloženy provozní hodnoty za delší dobu.                                                                                                    |
| Total operation             | h       | Zobrazuje celkovou dobu, po kterou je jednotka připojena k el. síti.                                                                                                    |
| El. heat                    | k₩h     | Zobrazuje vypočítanou přibližnou spotřebu zařízení. Toto není přímé<br>měření energie.<br>Energie domácnosti není v tomto údaji obsažena.                                                                                                    |
| Max. prim°C                 | 55      | Zobrazuje max. teplotu topné vody přiváděné do topného systému.<br>Hodnota může ukazovat požadavek topného systému/domu na teplo.<br>Čím nižší je tato hodnota v zimě, tím lépe je systém adaptován na<br>provoz s tepelným čerpadlem. Hodnotu lze vynulovat stiskem tlačítka<br>OK v tomto menu. |

| Night reduction                                                            | Menu Noční pokles<br>(menu je dostupné přímo ze základního zobrazení)                                                                                                    |
|----------------------------------------------------------------------------|----------------------------------------------------------------------------------------------------|
| Activated Yes/No<br>Typ WeekProgram<br>Prim red °C -5<br>WeekProgram/Block | V tomto menu lze aktivovat a nastavit noční pokles teploty. Noční pokles<br>teploty znamená, že na naplánované období se sníží pokojová teplota,<br>např. na noc nebo když jste v práci. Lze vybrat ze dvou typů nočního<br>poklesu teploty. Program Week vyberete, chcete-li snížit teplotu každý<br>den. Block umožňuje snížit noční teplotu na období, které trvá několik<br>dnů.     |
| Activated Yes/No                                                           | Zde můžete zvolit, zda má být pokles teploty aktivní. Pokud je zvoleno<br>No, teplota není snížena.                                                                                                    |
| Typ WeekProgram                                                            | Zde se volí typ poklesu teploty:<br>WeekProgram znamená, že pokles teploty lze naprogramovat na každý<br>den v týdnu, s možností 2 časových úseků denně. Schéma se opakuje<br>každý týden.<br>Block znamená, že je snížení naplánováno na několik dnů, např. od<br>pondělí do pátku. Lze naplánovat 2 časové úseky poklesu teploty.<br>Schéma se opakuje každý týden.                    |
| Prim red °C -5                                                             | Zde zvolíte, o kolik stupňů se má teplota snížit na období poklesu<br>teploty.<br>Např5 znamená, že pokojová teplota bude nižší o 5 °C než obvykle.<br>Pokud není připojeno pokojové čidlo, snížení se uplatní na teplotu topné<br>vody vstupující do topného systému. Pravidlo zní: snížení teploty vody<br>do topného systému o 3-4 °C znamená snížení pokojové teploty<br>o asi 1 °C. |
| Weekprogram or Block                                                       | V tomto menu se nastavují časové úseky, viz další sekce.                                                                                                    |

| $ \begin{array}{cccccccccccccccccccccccccccccccccccc$                                                                                              | ed $\triangle 06 \forall - \triangle - \forall 22$<br>hu $\triangle 06 \forall - \triangle - \forall 22$<br>hu $\triangle 06 \forall - \triangle - \forall 22$<br>at $\triangle 08 \forall - \triangle - \forall 23$<br>un $\triangle 08 \forall - \triangle - \forall 22$ | 4011 ▲0<br>Fiie ▲0 |            |       | - ▼22<br>- ▼22 |  |
|----------------------------------------------------------------------------------------------------|----------------------------------------------------------------------------------------------------|--------------------|------------|-------|----------------|--|
| Thu $ 406 \  \nabla 4 \  \nabla 22 \  Tri 406 \  \nabla 4 \  \nabla 23 \  at 408 \  \nabla 4 \  \nabla 23 \  sun 408 \  \nabla 4 \  \nabla 22 \  $ | hu $\triangle 06 \nabla \triangle \nabla 22$<br>ri $\triangle 06 \nabla \triangle \nabla 23$<br>at $\triangle 08 \nabla \triangle \nabla 23$<br>un $\triangle 08 \nabla \triangle \nabla 22$                                                                               | led ▲0             | 6 <b>▼</b> | - 🖣 - | - <b>V</b> 22  |  |
| Tri ▲06 ▼ ▲ ▼23<br>Sat ▲08 ▼ ▲ ▼23<br>Sun ▲08 ▼ ▲ ▼22                                                                                              | ri ▲06 ▼ ▲ ▼23<br>at ▲08 ▼ ▲ ▼23<br>un ▲08 ▼ ▲ ▼22                                                                                                    | Thu ▲0             | 6 🔻 –      | - ▲-  | - <b>v</b> 22  |  |
| Sat ▲08 ▼ ▲ ▼23<br>Sun ▲08 ▼ ▲ ▼22                                                                                                    | at ▲08 ▼ ▲ ▼23<br>un ▲08 ▼ ▲ ▼22                                                                                                    | ri ▲0              | 6 🔻 –      | - ▲-  | <b>- ▼</b> 23  |  |
| Sun ▲08 ▼ ▲ ▼22                                                                                                    | un ▲08 ▼ ▲ ▼22                                                                                                    | Sat <b>≜</b> 0     | 8 🔻 -      | - ▲-  | - ▼23          |  |
|                                                                                                    |                                                                                                    | un ▲0              | 8 ▼-       | - ▲-  | - <b>V</b> 22  |  |

#### Menu Týdenní program

(Night reduction/WeekProgram)

V tomto menu lze nastavit pokles teplot v jednotlivých dnech týdne. Schéma se pak opakuje každý týden. Obrázek ukazuje tovární nastavení, které lze změnit. Pokud jsou potřeba další úseky poklesu teplot, naprogramují se i mezičasy.

- ▲ = teplota se zvyšuje na normální v dobu uvedenou za šipkou
- teplota se snižuje o nastavený počet stupňů v dobu uvedenou za šipkou

| Příkl | ad | 1: |   |  |       |    |
|-------|----|----|---|--|-------|----|
| Mon   |    | 06 | ▼ |  | <br>▼ | 22 |
|       |    |    |   |  |       |    |
|       |    |    |   |  |       |    |

V pondělí v 6:00 ráno se teplota zvýší na normální a je normální během celého dne až do 22 h., kdy se sníží.

| Přík | lac | 1 2: |   |    |    |   |    |
|------|-----|------|---|----|----|---|----|
| Mon  |     | 06   | ▼ | 12 | 16 | ▼ | 22 |

V pondělí v 6:00 ráno se teplota zvýší na normální. Ve 12:00 se sníží do 16:00. Mezi 16:00 a 22:00 je teplota normální a pak se zase sníží.

| Block                            |                |                |
|----------------------------------|----------------|----------------|
| Decr.<br>Incr.<br>Decr.<br>Incr. | Sun<br>Fri<br> | 18:00<br>16:00 |

Decr. Sunday 18:00

Incr. Friday 16:00

#### Menu Blok

(Night reduction/Block)

V tomto menu lze nastavit pokles teploty na několik dní. Např. pokud pracujete přes týden někde jinde a o víkendu jste doma.

Nastavte první den a hodinu, kdy se má teplota snížit.

Nastavte první den a hodinu, kdy se má teplota vrátit k normálu. Pokud jsou během týdne potřeba dvě období poklesu teploty, programují se v chronologické posloupnosti.

#### Příklad:

| Sníž | Neděle  | 18:00 |
|------|---------|-------|
| Zvýš | Středa  | 16:00 |
| Sníž | Čtvrtek | 21:00 |
| Zvýš | Pátek   | 16:00 |

| Installer           | Servisní menu<br>(menu je dostupné přímo ze základního zobrazení)                                                                          |
|---------------------|----------------------------------------------------------------------------------------------------|
| Settings<br>Service | Toto menu obsahuje dvě podmenu. Menu Settings používá servisní pracovník a uživatel a menu Service se používá při lokalizaci závad.        |
| Setting             | Volbou tohoto menu můžete nastavit parametry podle vlastních potřeb.                                                                       |
| Service             | Toto menu používá servisní pracovník při hledání závad a diagnostice.<br>Toto menu také obsabuje beslem chráněný oddíl s mezními bodnotami |

alarmů, kde jsou uložena tovární nastavení.

| Settings                                                                                                    |                                                                                   | <b>Menu Nastavení</b><br>(Installer/Settings)                                                                                                    |
|----------------------------------------------------------------------------------------------------|-----------------------------------------------------------------------------------|----------------------------------------------------------------------------------------------------|
| Lang.<br>Product<br>Indoor sens<br>Boiler °C<br>Boiler max kW<br>Boiler lower °C<br>Boiler lower kW<br>Main fuse A<br>External Control<br>Setting house paramt<br>Holiday<br>Prim red °C<br>Save setting<br>Load setting<br>Load factory setting | English<br>EcoEl<br>Yes/No<br>50<br>3<br>50<br>3<br>20<br>NS<br>5<br>On/Off<br>-2 | V menu "Nastavení" upravují a nastavují hodnoty jak servisní pracovník,<br>tak uživatel.<br>U = nastaveni provedená uživatelem<br>I = nastavení provedená servisním pracovníkem                                                                                                    |
| Lang.                                                                                                    | English                                                                           | I/U. Nastavuje jazyk.                                                                                                    |
| Product                                                                                                    | EcoEl                                                                             | I. Řídicí jednotka obsahuje řídicí systémy pro několik typů produktů: EcoHeat,<br>EcoPart, EcoEl a EcoAir. Správný produkt je nastaven z výroby. Pokud je<br>EcoEl doplněn o EcoPart nebo EcoAir, typ produktu se musí změnit.                                                                                                    |
| Indoore sens.                                                                                                    | Yes/No                                                                            | I. Zde zvolte, jestli se má do provozu zahrnout i pokojové čidlo. Pokojové čidlo<br>lze dočasně vyřadit, např. pokud se topí v krbu.                                                                                                    |
| Boiler °C                                                                                                    | 50                                                                                | I/U. Zde se nastavuje teplota v horní části zásobníku (el. topného tělesa).<br>Doporučuje se nastavit nízkou teplotu. Elektrické topné těleso též zajišťuje<br>pokrytí špičkového topení. Pokud dům vyžaduje vyšší teplotu než navolenou,<br>řídicí systém to kompenzuje automatickým zvýšením teploty.                                                                                 |
| Boiler max kW                                                                                                    | 3                                                                                 | I. Nastavení max. povoleného výkonu elektrického topného tělesa v horní části<br>zásobníku. 0-9 kW v krocích po 1,5 kW.                                                                                                    |
| Boiler lower °C                                                                                                    | 50                                                                                | I. Nastavení teploty ve spodní části zásobníku.                                                                                                    |
| Boiler lower kW                                                                                                    | 3                                                                                 | I. Nastavení max. povoleného výkonu elektrického topného tělesa ve spodní<br>části. 0-6 kW v krocích po 3 kW.                                                                                                    |
| Main fuse A                                                                                                    | 20                                                                                | I. Zde se nastavuje hodnota hlavního jističe celého domu. Toto nastavení<br>a integrované proudové snímače zajistí ochranu pojistek, když se používají<br>přístroje generující špičky v odběru el. proudu, např. sporáky, trouby, přímotopy<br>atd. EcoEl dočasně sníží odběr proudu tam, kde se takový přístroj používá.                                                               |
| External control                                                                                                    | NS                                                                                | I. Volba typu dálkového ovládání. NR = snížení teploty přes dálkové ovládání,<br>např.pomocí jednoduchého tlačítka. SO = HDO. Blokování tepelného čerpadla<br>a elektrického topného tělesa v době vysokého tarifu elektrické energie.                                                                                                    |
| Setting house Parar                                                                                                    | net.                                                                              | I/U. Pokud je zvoleno toto menu, zobrazí se podmenu, v němž se nastavují<br>teplotní požadavky domu (ekvitermní křivka), viz menu "House parameters".                                                                                                    |
| Holiday D                                                                                                    | On/Off                                                                            | U. Pokud potřebujete trvale sníženou teplotu (např. po dobu dovolené), zde lze<br>nastavit počet dnů. Lze nastavit až 250 dnů. Off = není aktivní.                                                                                                    |
| Prim red °C                                                                                                    | -2                                                                                | U. Zde můžete nastavit, o kolik stupňů se má pokojová teplota snížit po dobu<br>poklesu teploty. Pozn: -5 znamená, že pokojová teplota se sníží o 5 °C pod<br>normální teplotu. Pokud není připojeno pokojové čidlo, aplikuje se pokles na<br>teplotu v topné větvi. Jednoduché pravidlo: pokles o 3-4 °C v topné větvi<br>znamená v běžném systému asi o 1 °C nižší pokojovou teplotu. |
| Save setting                                                                                                    |                                                                                   | I/U. Zde můžete uložit svoje nastavení pro pozdější obnovení nastavení.<br>Potvrďte tlačítkem OK.                                                                                                    |
| Load setting                                                                                                    |                                                                                   | I/U. Zde lze vyvolat uložené nastavení. To může být užitečné, pokud testujete<br>nové nastavení, které se posléze ukáže jako neuspokojivé, a chcete se vrátit ke<br>starému nastavení.                                                                                                    |
| Load factory settin                                                                                                    | ng                                                                                | I/U. EcoEl je z výroby přednastaven. To nastavení lze obnovit pomocí této<br>funkce.<br>Potvrďte tlačítkem OK. Zvolený jazyk se neresetuje.                                                                                                    |

Menu Nastavení

Service

Function test Alarm info

Function test

Alarm info

#### Menu Servis

(Installer/Service)

Toto servisní menu má 2 podmenu:

Pomocí tohoto podmenu je možno otestovat jednotlivé komponenty. Je určeno k hledání závad.

V tomto menu se nacházejí informace o posledních alarmech.

| Function test                      |     |
|------------------------------------|-----|
| ElRelay 1.5/3 kW<br>ElRelay 3/6 kW |     |
| Boiler lower                       | Off |
| Charg. pump                        | Off |
| Heatingcir. pump                   | Off |

#### Menu Test funkčnosti

(Installer/Service/Function Test)

Toto menu se používá k testování funkce komponentů. Proto ho může používat pouze kvalifikovaný personál. Když se toto menu aktivuje, všechny funkce ovládané regulací EcoEl se zastaví. Pak lze otestovat každý komponent jednotlivě nebo společně. Všechny řídicí funkce se vypnou. Jedinou ochranou proti nesprávnému chodu jsou jen tlaková čidla a ochrana proti přehřátí elektrického topného tělesa. Pokud není po dobu 10 minut stisknuto žádné tlačítko, zařízení se automaticky vrátí k normálnímu chodu. Výjimkou je jen oběhové čerpadlo primárního okruhu tepelného čerpadla země/voda (nemrznoucí kapaliny), které když spustí, může být v provozu po delší dobu. Používá se společně s externí plnicí stanicí při instalaci

| El. Relay 1.5/3kW |     | Aktivace části výkonu z horního el. topného tělesa. Nejprve relé 1a (1,5 kW), pak relé 1b (3 kW). Zobrazí se sepnutý výkon.  |
|-------------------|-----|----------------------------------------------------------------------------------------------------|
| El.Relay 3/6kW    |     | Aktivace části výkonu z horního el. topného tělesa. Nejprve relé 2a (3 kW),<br>pak relé 2b (6 kW). Zobrazí se sepnutý výkon. |
| Boiler lowerOff   |     | Aktivace spodního elektrického topného tělesa.                                                                               |
| Charg. pump       | Off | Aktivace oběhového čerpadla tepelného čerpadla.                                                                              |
| Heatingcir. pump  | Off | Aktivace oběhového čerpadla topného systému.                                                                                 |

| Alarm info<br>Latest alarm<br>-<br>Stored alarms:<br>-<br>- | <b>Menu Info o alarmu</b><br>(Installer/Service/Alarm info)<br>Zde lze číst historii alarmů, poslední 4 alarmy. |
|-------------------------------------------------------------|----------------------------------------------------------------------------------------------------|
| Latest alarm                                                | Zobrazí poslední alarm v textové podobě.                                                                        |
| Stored alarm                                                | Zobrazí tři předchozí alarmy. Pokud jsou všechny 4 alarmy stejne                                                |

Zobrazí tři předchozí alarmy. Pokud jsou všechny 4 alarmy stejného typu, může to znamenat přerušovaně se vyskytující závadu, např. špatný kontakt.

| Setting house param                                                                              | nt                         | Menu Nastavení parametrů domu<br>(Installer/Service/Setting house paramt)                                                                                                    |
|--------------------------------------------------------------------------------------------------|----------------------------|----------------------------------------------------------------------------------------------------|
| Max Primfl. °C<br>Min Primfl. °C<br>Heating Off °C<br>Heating curve<br>Inclination<br>Adjustment | 55<br>Off<br>16<br>50<br>0 | V tomto menu se nastavují požadavky na topení (ekvitermní křivka domu).<br>Je důležité, aby základní nastavení pro Váš dům bylo správné. Nesprávně<br>nastavené hodnoty mohou mít za následek nedostatečné vytápění nebo<br>naopak zbytečné přetápění domu. Obzvláště velkou péči je nutno věnovat<br>stanovení hodnot sklonu a posunu.                                                                                                    |
| Max. prim.fi °C                                                                                  | 55                         | Maximální přípustná teplota topné vody do topného systému. Toto je<br>"elektronická" blokace určená k ochraně např. podlahového topení.                                                                                                    |
| Min. prim.fi °C                                                                                  | Off                        | Nastavitelné od 15-65 °C. Pokud chcete, aby v létě určité okruhy<br>topného systému (např. v koupelně) udržovaly základní teplotu, lze<br>touto funkcí nastavit minimální přípustnou teplotu. Topení v ostatních<br>částech domu by mělo být uzavřeno pomocí termostatických nebo<br>uzavíracích ventilů.                                                                                                    |
| Heating off °C                                                                                   | 16                         | Venkovní teplota, při níž už dům nevyžaduje vytápění. Oběhové<br>čerpadlo se zastaví a směšovací ventil zůstane uzavřený. Čerpadlo se<br>každý den nakrátko spustí, aby se předešlo jeho zablokování. Jakmile je<br>požadováno topení, systém se automaticky zapne.                                                                                                    |
| Heating curve                                                                                    |                            | Souhrnný název pro ekvitermní křivku domu. Graf domu se skládá ze<br>"sklonu" a "posunu", které dohromady definují teplotu, jakou dům<br>potřebuje při různých venkovních teplotách.                                                                                                    |
| Inclination °C                                                                                   | 50                         | Hodnota znamená teplotu vody dodávané do topného systému při<br>venkovní teplotě -15 °C. Pro topný systém s radiátory o větší topné<br>ploše (nízkoteplotní systém) se nastavuje nižší hodnota. Podlahové<br>topení vyžaduje ještě nižší teploty. Zvolená hodnota by pak měla být<br>nízká. U vysokoteplotních systémů je nutné tuto hodnotu zvýšit, aby se<br>dosáhlo vhodné pokojové teploty. Vysokoteplotní systémy nejsou<br>optimalizovány pro provoz s tepelným čerpadlem, proto budou úspory<br>menší. |
| Adjustment °C                                                                                    | 0                          | Posun definuje, jak hodně se má zvýšit teplota vody do radiátorů při<br>poklesu venkovní teploty. Posun určuje počet stupňů, o které může být<br>teplota snížena nebo zvýšena při určité venkovní teplotě.                                                                                                    |
|                                                                                                  |                            | <b>Příklad:</b><br>Sklon (Inclination) 50 značí, že při venkovní teplotě -15 °C je teplota<br>vody do topného systému 50 °C, je-li Posun (Adjustment) nastaven na 0.<br>Pokud je Posun (Adjustment) nastaven na +5, je tato teplota 55 °C.<br>Pro všechny venkovní teploty je hodnota grafu zvýšena o 5 °C, tj. je                                                                                                    |

proveden paralelní posun o 5 °C.

#### EcoEl 21

## Další informace

#### Provozní teploty CTC EcoEl

CTC EcoEl funguje v rozsahu teplot do 80 °C. Pokud se spojí s tepelným čerpadlem CTC, provozní teplota bude 35-55 °C, v závislosti na aktuální potřebě tepla do topení. To je zcela normální a pod stálou kontrolou řídicího systému, což zaručuje optimální funkci topného systému.

#### Pokojové čidlo

V menu Installer/Settings můžete zvolit "Indoor sens No". To může být nezbytné v případě, že je pokojové čidlo špatně umístěné, pokud máte několik bytů, pokud má podlahové topení separátní pokojové čidlo, nebo pokud používáte teplovzdušný krb. Kontrolka na pokojovém čidle však funguje normálně.

Pokud používáte teplovzdušný krb jen příležitostně, může topení v něm ovlivnit pokojové čidlo a snížit teplotu topné vody přiváděné do topného systému. V ostatních místnostech pak může být zima. Teplotní čidlo lze na dobu topení v krbu dočasně vyřadit. EcoEl pak topí do topného systému podle nastavené ekvitermní křivky.

Termostatické ventily na radiátorech snižují množství tepla, dodávaného do části domu, ve které se topí v krbu.

#### Pokud nastane na venkovním/pokojovém čidle závada

Pokud nastane porucha venkovního čidla, simuluje se venkovní teplota –5 °C, aby dům nevychladl. Spustí se alarm.

Pokud nastane porucha pokojového čidla, EcoEl se automaticky přepne do provozu podle ekvitermní křivky. Spustí se alarm.

#### Letní vytápění suterénu

Často je vhodné i v létě temperovat suterén/koupelnu, aby se vysušil syrový vlhký vzduch. Váš EcoEl Vám to umožní pomocí nastavení "minimální povolená teplota do topné větve", a to na vhodnou teplotu (15-65 °C). Viz menu Installer/Settings/Setting house paramt.

Teplota topné vody do topného systému pak nemůže klesnout pod nastavenou hodnotu, např. +27 °C.

Tato funkce vyžaduje, aby byly ve zbytku domu instalovány funkční termostatické nebo uzavírací ventily. Ty pak uzavřou přívod tepla do ostatních částí domu. Tuto funkci lze také použít pro např. podlahové topení v koupelně, kde i v létě chcete mít teplou podlahu.

## Provoz a údržba

Po instalaci zkontrolujte společně se servisním technikem, že je systém uspokojivě nastaven. Ať vám ukáže vypínače, kontrolky, pojistky apod., abyste dokonale porozuměli tomu, jak zařízení funguje a jak se má udržovat. Asi po třech dnech provozu odvzdušněte topný systém a dle potřeby doplňte.

#### Pojistné ventily zdroje tepla a topného okruhu

Asi 4x ročně byste měli zkontrolovat funkčnost ventilu tak, že ručně otočíte ovládací pákou. Ujistěte se, že z přepadu teče voda.

#### Směšovací ventil

Směšovací ventil je automaticky ovládán řídicím systémem a zajišťuje, aby topný systém měl stále správnou teplotu, bez ohledu na roční dobu. Samozřejmě, pokud se vyskytne závada, můžete ventil otevřít manuálně tak, že stisknete kolečko na motoru a pootočíte ho buď doprava ke snížení teploty, nebo doleva ke zvýšení teploty.

#### Vypouštění

Před vypouštěním je nutno EcoEl odpojit od napětí. Vypouštěcí ventil se nachází zespodu vlevo při pohledu zepředu, za přední částí EcoEl. Pokud vypouštíte celý systém, musí zůstat směšovací ventil zcela otevřený, tj. otočen doleva na doraz. Do uzavřeného systému se musí umožnit přístup vzduchu.

#### Přerušení provozu

EcoEl se vypíná provozním vypínačem. Pokud hrozí riziko zamrznutí vody, je nutno zcela vypustit jak EcoEl, tak topný okruh. Okruh teplé vody, který obsahuje asi 5 litrů, se vypouští ponořením konce hadice na dno k přívodu studené vody a pak vypuštěním pomocí sifónového efektu.

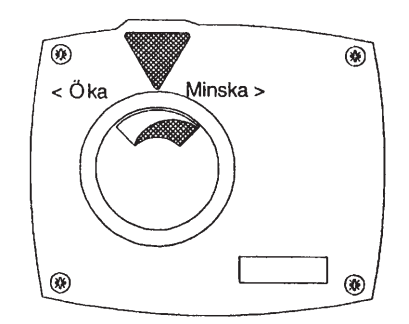

Nezapomeňte nastavit směšovací ventil zpět do automatické polohy.

#### Poloha komponentů

- 1. Ovládání směšovacího ventilu
- 2. Pojistný ventil EcoEl a topného systému
- 3. Ovládací panel
- Ventily. Používají se, pokud je EcoEl připojen k CTC EcoAir nebo CTC EcoPart. K vypuštění EcoEl a topného systému použijte levý ventil.
- Přední panel lze sejmout odšroubujte dva horní šrouby a odtáhněte dopředu.

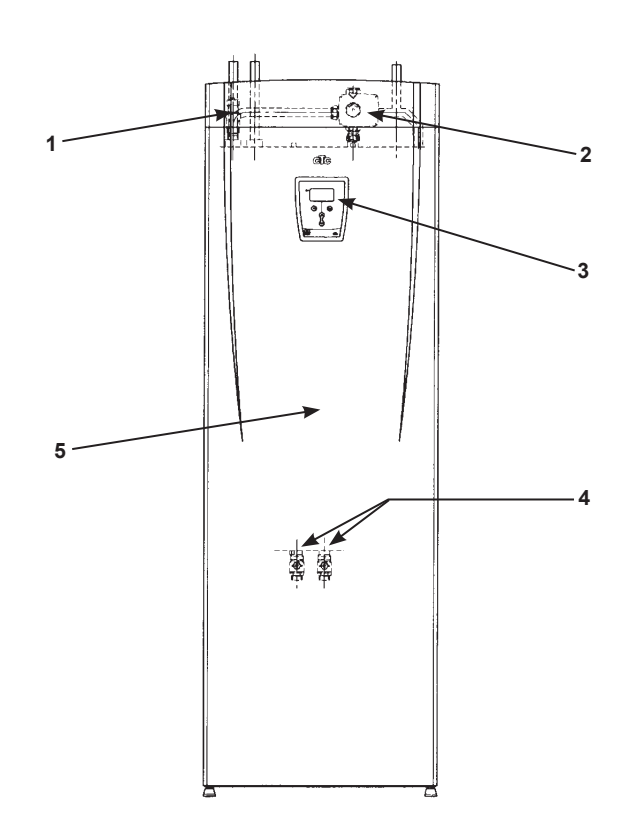

## Schéma el. zapojení

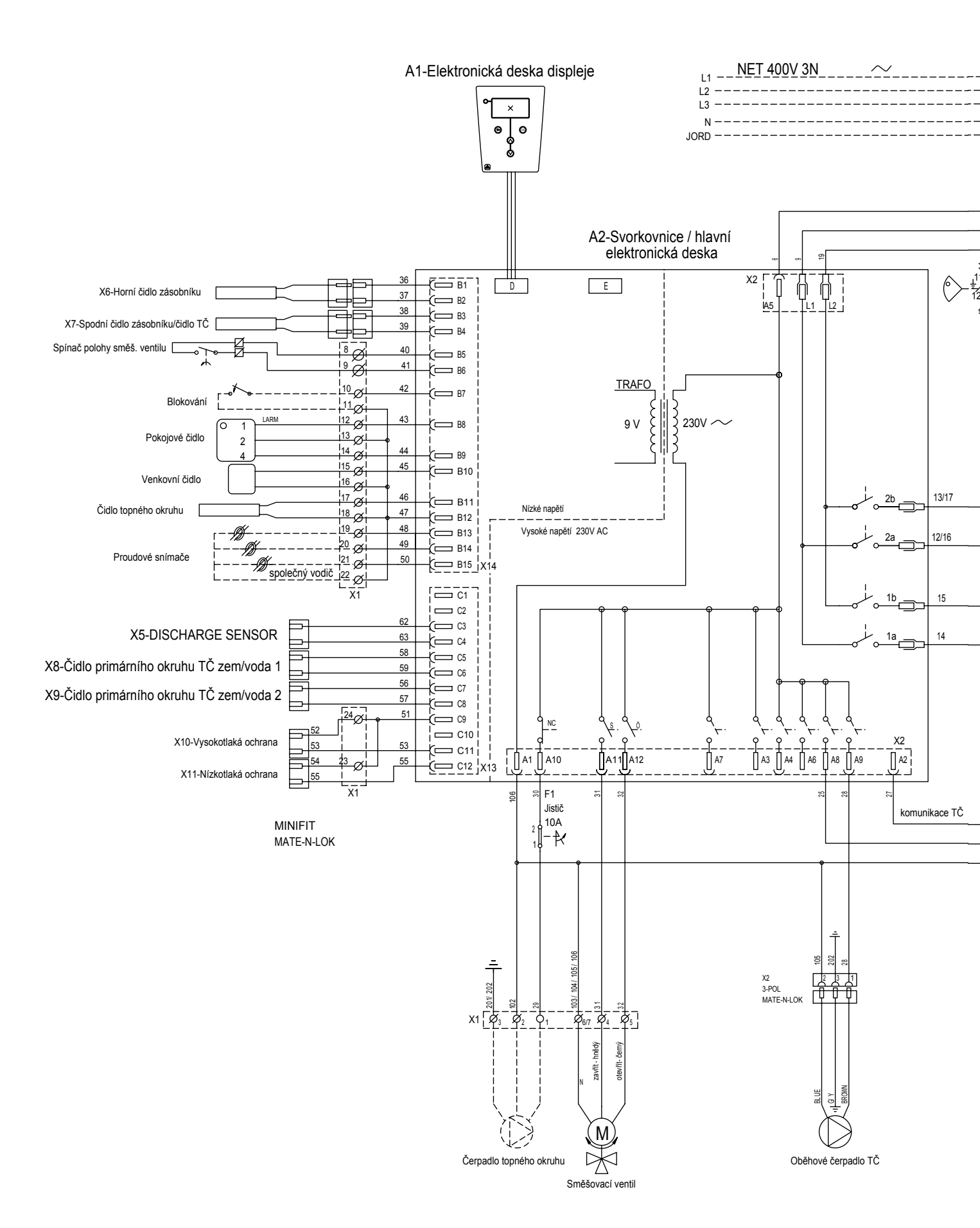

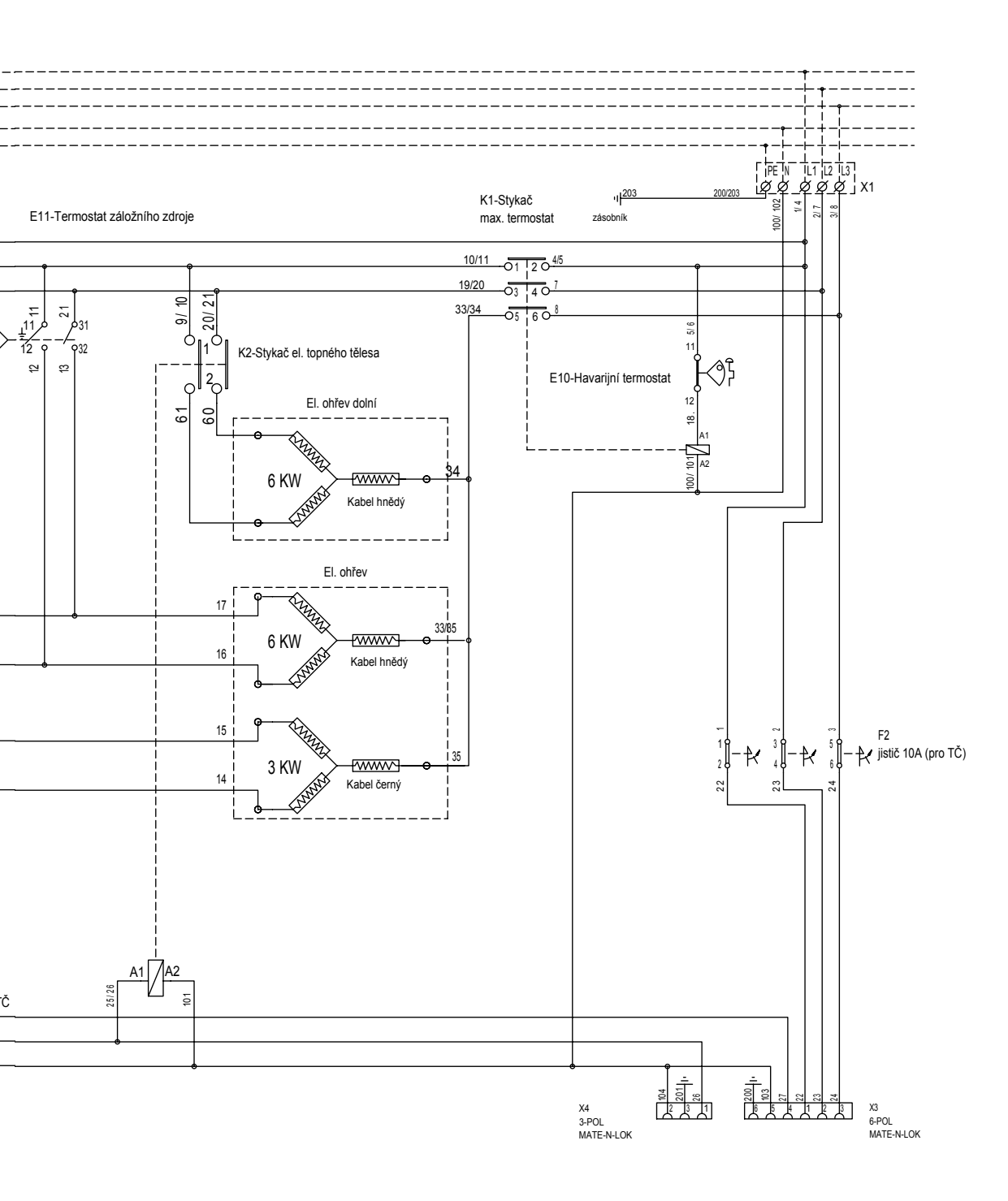

## Hledání závad/vhodná opatření

Řídicí jednotka je navržena tak, aby spolehlivě fungovala po dlouhou dobu. Zde najdete některé tipy, které vám mohou pomoci v případě provozních problémů.

Pokud se vyskytne nějaká závada, vždy kontaktujte servisního pracovníka, který přístroj instaloval. Pokud usoudí, že by to mohla být vada materiálu nebo výrobní závada, spojí se s dodavatelem a problém bude řešit. Vždy udejte výrobní číslo.

### TV (Teplá voda)

Mnoho lidí chce využívat nízké provozní náklady tepelného čerpadla na maximum. Hodnota nastavení elektrického topného tělesa má vliv na teplotu vody, kterou ohřívá tepelné čerpadlo. Nižší teplota znamená sice chladnější prostředí, ale zároveň větší úspory. Nastavte si teplotu tak, aby splňovala Vaše požadavky. Začněte na nízké teplotě, např. 47 °C, a pokud není voda dost teplá, postupně hodnotu zvyšujte.

#### Topný systém

Pokojové čidlo, které by mělo být vždy namontované, zajišťuje správnou a stabilní pokojovou teplotu. Aby mohlo čidlo poskytovat správné údaje pro řídicí jednotku, měly by být radiátorové ventily v příslušné místnosti vždy naplno otevřené.

Seřizujte systém vždy se všemi termostatickými ventily zcela otevřenými. Termostatické ventily lze individuálně seřídit po několika dnech provozu.

#### Pokud nedosáhnete nastavené pokojové teploty, zkontrolujte:

- Zda je topný systém správně seřízen a funguje normálně. Zda jsou termostatické ventily u radiátorů otevřené a zda jsou radiátory rovnoměrně teplé po celé své ploše. Zkuste celý povrch radiátorů. Odvzdušněte je. Má-li mít zařízení (obzvláště je-li připojeno tepelné čerpadlo) úsporný provoz, musí topný systém fungovat správně.
- Zda je zařízení v chodu a na displeji nejsou žádná chybová hlášení.
- Zda byl instalován dostatečný elektrický výkon. Je-li třeba, zvyšte ho.
- ► Zda není hodnota "Max. přípustná teplota topného okruhu" v menu MaxPrimfl.°C nastavena příliš nízko.
- Zda "Teplota topné vody (sklon) při venkovní teplotě -15 °C" je nastavena dostatečně vysoko. Je-li třeba, tuto hodnotu zvyšte. Více o tomto tématu a ekvitermních křivkách viz výše.
- Zda není špatně nastavený pokles teploty.
- Zda není směšovací ventil v poloze ručního ovládání.

#### Pokud je topení nerovnoměrné, zkontrolujte:

- ► Zda je čidlo pokojové teploty umístěno tak, aby zaznamenávalo teplotu platnou pro celý dům.
- Zda termostatické ventily na radiátorech neovlivňují pokojové čidlo.
- Zda pokojové čidlo neovlivňuje další zdroj tepla/chladu.
- Zda není směšovací ventil v poloze ručního ovládání.

Pokud nemáte v patře termostatické ventily u ra diátorů, možná je budete muset nainstalovat.

#### Reset po spuštění alarmu (červená kontrolka bliká)

Alarm se resetuje stiskem tlačítka resetu na panelu. Pokud bylo spuštěno více alarmů, zobrazují se postupně. Závadu nelze resetovat, pokud není napřed opravena. Některé alarmy se resetují automaticky, když závada pomine.

### Sledování zátěže

EcoEl má funkci sledování elektrického zatížení. Pokud je namontován dodaný proudový snímač, hlavní jistič domu bude pod neustálou kontrolou, aby nedošlo k přetížení. Pokud dojde k přetížení jističů, EcoEl odpojí jeden výkonový stupeň. Může též dojít k omezení tepelného čerpadla, když se velké požadavky na topení setkají v provozu s např. jednofázovým motorem, sporákem, pračkou nebo sušičkou. To může mít za následek nedostatečné topení nebo teplotu TV.

Pokud je omezen provoz, na displeji se zobrazí text High electrical output, reduced electrical power (X A).

Poraďte se s elektrikářem, zda máte správnou hodnotu jističe.

### Problém se zavzdušněním

Pokud jsou z topného systému slyšet skřípavé zvuky, zkontrolujte, zda je dokonale odvzdušněný. Otevřete pojistný ventil tak, aby mohl veškerý vzduch uniknout. Je-li třeba, doplňte vodu na správný tlak. Pokud se tato situace opakuje, zavolejte technika, aby systém zkontroloval.

Nezapomeňte, že i radiátory mohou potřebovat odvzdušnit.

### Informace a alarmy

Water filled?

Confirm with "OK"

Information

Factory setting

#### <u>Information</u>

High power demand, reduced electricity (xA)

#### Information

House heating off Outdoor XX°C

#### Information

Electricity supplier control

Tento text se zobrazí v první hodině provozu a pak po každém odpojení a znovu připojení. Dokud nepotvrdíte, že je doplněná voda, nespustí se žádná funkce. Jakmile je systém i EcoEl naplněn vodou, potvrďte to tlačítkem OK.

Oznamuje, že se regulace resetuje na tovární nastavení (lze zvolit v menu Installer/Settings/Load factory settings).

Hlavní jistič domu je přetížen (například) kvůli tomu, že se současně používá několik energeticky náročných přístrojů. Na tuto dobu regulace sníží výkon el. topného tělesa.

Informuje, že v domě není potřeba topit. Oběhové čerpadlo se zastaví a směšovací ventil zůstane zavřený. Každý den se však na chvíli spouští, aby během nečinnosti nedošlo k jeho zablokování. Zobrazuje se též aktuální venkovní teplota.

Znamená, že je aktivní hromadné dálkové ovládání od dodavatele elektřiny. HDO je funkce, kterou může nainstalovat dodavatel elektřiny, aby mohl v určité oblasti krátkodobě odpojit elektricky náročné spotřebiče. Tepelné čerpadlo a elektrická topná tělesa se vypnou, když je tato funkce aktivována.

#### Alarmy

Alarm se spustí, když je zjištěna závada na čidle. Je-li toto čidlo důležité pro chod tepelného čerpadla, tepelné čerpadlo se zastaví. Po opravení poruchy se musí alarm manuálně resetovat. U ostatních čidel se alarm resetuje automaticky po opravě.

#### Alarm

Sensor (hot gas, supply line, outdoor, room, brine in, brine out, heat pump, electric boiler)

## Připojení k tepelnému čerpadlu CTC

CTC EcoEl je navržen pro snadné připojení k tepelným čerpadlům CTC EcoAir nebo CTC EcoPart. Funkce pro řízení těchto kombinovaných systémů jsou zahrnuty v řídicím systému EcoEl. Následující stránky popisují provoz a údržbu takových instalací. Nastavení menu, která jsou odlišná od samostatné instalace EcoEl, jsou uvedena v této kapitole.

#### Hlavní menu (menu je přímo přístupné ze základního zobrazení)

| EcoAir                                                                                                 | Mon 00:00 |
|----------------------------------------------------------------------------------------------------|-----------|
| <pre>Indoor °C Boiler °C Add. DHW VV ▶ Operation data Stored oper data Night reduction Installer</pre> | Yes/No    |

Add DHW VV Yes/No

Je-li požadován větší objem teplé vody, v tomto řádku se navolí potřebné období.

V podmenu lze zvolit rozvrh časů nebo okamžitou potřebu na určitou dobu.

V Menu Advanced/Settings se nastavují časy a teploty extra TV.

No: Extra TV se nepřipravuje. Yes: Extra TV se připravuje.

| Extra VV<br>Activated     | No                  | Menu Extra TV<br>(více teplé vody)                                                                                                    |
|---------------------------|---------------------|----------------------------------------------------------------------------------------------------|
| Typ<br>Typ<br>WeekProgram | WeekProgram<br>Time | Tato funkce umožňuje zvýšit kapacitu zdroje na přípravu teplé vody v určitou<br>dobu, jak s pomocí el. topných těles, tak bez nich. Můžete si vybrat, zda<br>chcete více teplé vody ibned, nebo na týdenním principu. Jakmile je tato                                                                                                    |
|                           |                     | funkce aktivována, zdroj začíná produkovat další teplou vodu, a to tím, že<br>tepelné čerpadlo funguje při vyšších teplotách. V menu "Settings" můžete<br>nastavit, jestli se má k ohřevu TV použít el. topné těleso. Pamatujte, že<br>více teplé vody (vysoká teplota) znamená, že se k její přípravě používá<br>více energie, obzvláště pokud se používá el. topné těleso.             |
| Activated                 | No                  | Zde zvolte, jestli chcete aktivovat funkci extra teplé vody.<br>Yes = extra teplá voda se dodává podle specifikace v časech programu,<br>nebo ihned na stanovenou dobu.<br>No = deaktivuje funkci, extra teplá voda se nepřipravuje.                                                                                                    |
| Тур                       | Weekprogram<br>Time | Zde zvolte typ časového programu, který chcete používat:<br>Podle nastaveného týdenního programu, který si naprogramujete, jak je<br>popsáno níže. Používá se, pokud víte, kdy budete potřebovat extra<br>teplou vodu.<br>Time: začne příprava extra teplé vody na období, nastavené v menu<br>"Settings menu", např. 120 min. Používá se, pokud nastane okamžitá<br>potřeba teplé vody. |

| WeekProgram                                              | Menu Týdenní program<br>(Add DHW/WeekProgram)                                                                                                    |
|----------------------------------------------------------|----------------------------------------------------------------------------------------------------|
| Mon ▲06 ▼07 ▲ ▼                                          |                                                                                                    |
| Tue ▲06 ▼07 ▲ ▼                                          | V tomto menu si můžete nastavit pro každý den v týdnu, kdy budete                                                                                                    |
| wed ▲06 ▼07 ▲                                            | potřebovat extra teplou vodu. Toto schéma se pak opakuje každý týden. Na                                                                                                    |
| $\operatorname{Eri} A06  \forall 07  A = -  \forall = -$ | obrázku vidíte tovární hodnoty, které lze změnit Pokud isou zapotřehí dalš                                                                                                    |
| Sut A08 V07 A V                                          |                                                                                                    |
| Sun ▲07 ▼08 ▲ ▼                                          | casove useky, napr. vecer, naprogramuji se pridavne casy.                                                                                                    |
|                                                          | ▲ = Teplota teplé vody se zvýší v dobu uvedenou za šipkou                                                                                                    |
| Þříkl. 1.                                                | <ul> <li>▲ = Teplota teplé vody se zvýší v dobu uvedenou za šipkou</li> <li>▼ = Teplota teplé vody se vrátí k normálu v dobu uvedenou za šipkou</li> </ul>                                                                                                    |
| <b>'říkl. 1.</b><br>10 ▲06 ▼07 ▲ ▼                       | <ul> <li>▲ = Teplota teplé vody se zvýší v dobu uvedenou za šipkou</li> <li>▼ = Teplota teplé vody se vrátí k normálu v dobu uvedenou za šipkou</li> <li>V pondělí ráno v 6.00 se začne připravovat více teplé vody, a pokračuje do 7.00, kdy se teplota vrátí k normální hodnotě.</li> </ul> |
| říkl. 1.<br>⊃ ▲06 ▼07 ▲ ▼<br>říkl. 2.                    | <ul> <li>▲ = Teplota teplé vody se zvýší v dobu uvedenou za šipkou</li> <li>▼ = Teplota teplé vody se vrátí k normálu v dobu uvedenou za šipkou</li> <li>V pondělí ráno v 6.00 se začne připravovat více teplé vody, a pokračuje do 7.00, kdy se teplota vrátí k normální hodnotě.</li> </ul> |

| Operation data                                                                                                    | M<br>(m                                                                                                    |
|----------------------------------------------------------------------------------------------------|----------------------------------------------------------------------------------------------------|
| Outdoor °C<br>Boiler °C<br>Primfl °C<br>Boiler lower °C<br>Horgas °C<br>Compr<br>Fan<br>Charg.pump<br>HP in/out °C<br>Outdoor HP °C<br>Heatingcir. pump<br>El power kW<br>Current A<br>Mixing valve<br>Delay valve<br>Program ID<br>Program date | -5<br>44 (56)<br>47 (49)<br>48 (50)<br>44 ge<br>Off<br>Off<br>Off<br>48/48<br>-5<br>On<br>0.0<br>11 (20)<br>Opening<br>180 |
| Boiler lower                                                                                                    | 48(50)                                                                                                    |
| Hot gas °C                                                                                                    | 44                                                                                                    |
| El. Power kW                                                                                                    | 0,0                                                                                                    |
| Delay valve                                                                                                    | 180 min.                                                                                                    |

#### enu Provozní údaje

ienu je přímo přístupné ze základního zobrazení)

to menu zobrazuje aktuální teploty zdroje a systému a provozní údaje. odnoty v závorkách jsou buď požadované hodnoty, nebo automaticky nerované, kterých se zdroj snaží dosáhnout (očekávané hodnoty).

| Boiler lower | 48(50)   | Zobrazuje teplotu ve spodní části zásobníku. Požadovaná teplota v závorkách.                                                                                                    |
|--------------|----------|----------------------------------------------------------------------------------------------------|
| Hot gas °C   | 44       | Zobrazuje teplotu přehřátých par kompresoru. Tato teplota se během provozu mění.                                                                                                    |
| El. Power kW | 0,0      | Zobrazuje pomocný výkon el. topných těles (horní, spodní) (0-9 kW).<br>Regulace připojuje výkonové stupně v krocích po 1,5 kW<br>(6 výkonových stupňů).                                                                                                    |
| Delay valve  | 180 min. | Mikrospínač v pohonu směšovacího ventilu zajišťuje, aby se bivalentní<br>zdroj (horní el. topné těleso) nepoužíval zbytečně. Směšovací ventil se<br>opozdí o časový úsek, zvolený předtím, než se začne topit elektrickými<br>topnými tělesy. Pokud řídicí systém požaduje přídavné el. topení,<br>odpočítává se čítač k nule, a teprve poté se do topného systému přidá<br>pomocná el. energie. Směšovací ventil je možno zablokovat, takže nikdy<br>nespustí přídavné elektrické topení. |

Stored op data

| Total operation h  |       |
|--------------------|-------|
| Elheat kWh         |       |
| Max prim °C        | 42    |
| Compressor:        |       |
| Total operation h  |       |
| Operation/24 h:min | h:min |
| Starts/24h st      | 14    |
|                    |       |

Compressor: Total operation h

Starts/24h st 20

| Settings                                                                                                    |                                                                                                    |
|----------------------------------------------------------------------------------------------------|----------------------------------------------------------------------------------------------------|
| Settings<br>Lang.<br>Product<br>Heat pump<br>Indoor sensor<br>Boiler °C<br>Boiler max kW<br>Boiler lower °C<br>Boiler lower kW<br>Delay valve min<br>Main fuse A<br>Add. DHW min<br>Add. DHW boiler °C<br>ExternalControl<br>Setting house parame<br>Min outdoortemp. °C<br>Holiday | English<br>EcoAir<br>Permitted<br>Yes/No<br>50<br>3<br>50<br>3<br>180<br>20<br>120<br>60<br>NR<br>et.<br>-10<br>On/Off |
| Save setting                                                                                                    |                                                                                                    |
| Load setting                                                                                                    |                                                                                                    |
| Load factory setting                                                                                                    | 1                                                                                                    |

EcoAir

Produkt

| Heat pump Permit  | ted |
|-------------------|-----|
| Boiler lower°C    | 50  |
| Boiler lower kW   | 6   |
| Delay valve min   | 180 |
| Add DHW min.      | 120 |
| Add DHW boiler °C |     |
|                   |     |

Menu Uložené provozní údaje (menu je přímo přístupné ze základního zobrazení)

V tomto menu jsou k dispozici provozní údaje za delší období.

Zobrazuje celkovou dobu, po kterou je jednotka připojena k el. síti.

Zobrazuje počet startů kompresoru za posledních 24 hod. Nová hodnota se uloží/zobrazí jednou denně. Po prvním spuštění se první hodnota ukáže po 24 hod.

#### Menu Nastavení

(Installer/Settings)

V tomto menu mohou jak servisní pracovník, tak uživatel měnit nastavení požadavků.

U = nastavuje uživatel I = nastavuje servisní pracovník

I. Řídicí jednotka obsahuje řídicí systémy pro více typů produktů: EcoHeat, EcoPart, EcoEl a EcoAir. Správný produkt je nastaven z továrny. Pokud se EcoEl používá s EcoPart nebo EcoAir, musí se změnit typ produktu.

I. Zde lze zablokovat tepelné čerpadlo. (Zařízení se dodává se zablokovaným TČ). Pokud je TČ zablokované, provoz odpovídá nastavení produktu na EcoEl. Všechny ostatní funkce jsou v provozu jako obvykle.

**I/U.** Nastavení požadované teploty ve spodní části zásobníku. Použije se pouze tehdy, když tepelné čerpadlo není v provozu.

I. Maximální výkon spodního elektrického topného tělesa. Nastavení od 0 do 6 kW. Použije se pouze tehdy, když tepelné čerpadlo není v provozu.

I. Zde se nastavuje zpoždění směšovacího ventilu, než začne odebírat energii z horní části zásobníku. Rozsah nastavení je od 0 do 240 minut. Pokud je nastavená hodnota vyšší než 240 minut, směšovací ventil se směrem k horní části zásobníku nikdy neotevře.

U. Volba časového úseku, po který se bude ohřívat extra teplá voda. Aktivuje se v hlavním menu.

U. Pokud zde nastavíme teplotu např. 60 °C, bude použito při ohřevu extra TV elektrické topné těleso, pokud nebude nastaveno nic, bude při ohřevu extra TV použito pouze tepelné čerpadlo.

Min outdoor temp °C-10I/U. Pouze pro EcoAir. Nejnižší provozní teplota, za níž může fungovat<br/>tepelné čerpadlo. Za nižších teplot se TČ zablokuje a zapojí se ohřev<br/>ve spodní části zásobníku.

Service

Function test Alarm info Factory setting coded

Factory setting coded

V tomto menu se nastavují limity alarmů. K provedení změn je nutné heslo. Obsah však můžete prohlížet bez hesla.

| Function test                            |     |
|------------------------------------------|-----|
| ElRelay el 1.5/3 kW<br>ElRelay el 3/6 kW |     |
| Boiler lower                             | Off |
| Compr                                    | Off |
| Fan                                      | Off |
| Charg. pump                              | Off |
| Heatingcir. pump                         | Off |
| Mixing valve                             |     |
| Diod sensor                              | Off |
| Compr                                    | off |
| Charg pump                               | Off |

#### Menu Test funkčnosti

Menu Servis

(Installer/Service)

(Installer/Service/Function test)

Toto menu se používá k testu komponent, je tudíž určeno pro kvalifikované servisní pracovníky. Jakmile se toto menu aktivuje, všechny funkce se zastaví. Pak je možno testovat každý komponent zvlášť nebo dohromady. Všechny řídicí funkce jsou vypnuty. Jedinou ochranou proti nesprávnému provozu jsou tlaková čidla a ochrana motoru kompresoru. Pokud není po dobu 10 minut stisknuto žádné tlačítko, zařízení se vrátí k normálnímu režimu. Výjimkou je jen oběhové čerpadlo primárního okruhu tepelného čerpadla země/voda (nemrznoucí kapaliny), které lze provozovat po dlouhou dobu. Používá se společně s externí plnicí stanicí při instalaci.

Odtud se řídí test chodu tepelného čerpadla. Oběhové čerpadlo primárního okruhu tepelného čerpadla země/voda a oběhové čerpadlo tepelného čerpadla jsou také v provozu, aby se zabránilo sepnutí tlakových spínačů kompresoru.

#### Aktivuje oběhové čerpadlo tepelného čerpadla.

| Factory setting code                                                                                     |                                         |
|----------------------------------------------------------------------------------------------------|-----------------------------------------|
| Code<br>Summer operat°C<br>HP max°C<br>HP min°C<br>Alarm hotgas°C<br>Diff start/stop°C<br>Startdelay min | 000<br>16<br>55<br>35<br>130<br>5<br>10 |
| HP max. °C                                                                                               | 55                                      |
| HP min. °C                                                                                               | 35                                      |
| Alarm hotgas°C                                                                                           | 130                                     |
| Diff start/stop °C                                                                                       | 5 5                                     |
| Startdelay min                                                                                           | 10                                      |

#### Menu Heslo továrního nastavení

(Installer/Service/Factory Setting Code)

Menu chráněné heslem. Určeno pro stanovení limitů výrobce pro provoz a alarmy. Ke změně limitů je potřeba trojciferné heslo.

| Minimální teplota tepelného čerpadla pro nabíjení do zásobníku EcoEl, |
|-----------------------------------------------------------------------|
| aby byla zachována komfortní teplota teplé vody.                      |

Maximální přípustná teplota přehřátých par kompresoru.

Maximální přípustná teplota vody tepelného čerpadla.

Teplotní diference mezi startem a zastavením tepelného čerpadla.

Minimální doba, po kterou je tepelné čerpadlo vypnuto mezi dvěma starty.

Zpoždění se aktivuje i pokud dojde k výpadku elektřiny, nebo když je EcoEl poprvé spuštěn.

## Instalace

## Instalace

Tato kapitola se obrací na Vás, kdo jste odpovědni za provedení nezbytné instalace, aby mohl EcoEl fungovat tak, jak si majitelé domu přejí.

Projděte společně s budoucím uživatelem všechny funkce, ovládací prvky, knoflíky a nastavení a zodpovězte mu všechny otázky. Jak Vy, tak ovládací jednotka můžete jen získat, bude-li koncový uživatel správně informován o provozu a údržbě.

#### Přeprava

Nerozbalujte výrobek dříve, než bude dopraven na místo instalace, zabráníte tak možnému poškození při přepravě. EcoEl se může přepravovat a zvedat následujícím způsobem:

- Vysokozdvižný vozík
- Závěsné oko lze připevnit ke zvedacímu úchytu na vrchní části výrobku (nachází se uprostřed pod izolací).
- Zvedací popruh kolem palety. Pozor!

### Vybalení

Zařízení rozbalte teprve tehdy, když je umístěno přímo vedle místa instalace. Zkontrolujte, zda nedošlo během přepravy k poškození. Případné škody uplatněte u přepravce. Také zkontrolujte, že je balení kompletní podle seznamu níže.

### Standardní obsah balení

- Elektrický zásobník CTC EcoEl
- V přiloženém sáčku:
  - pokojové čidlo
  - čidlo topného okruhu
  - venkovní čidlo
  - návod na instalaci a údržbu
  - pojistný ventil na TV, 9 bar
  - pojistný ventil na primární okruh tepelného čerpadla země/voda, 3 bar

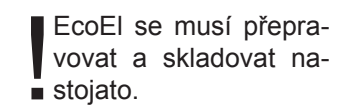

## Hydraulická instalace

Instalace musí odpovídat všem platným předpisům. V otevřené i uzavřené soustavě se musí k EcoEl připojit expanzní nádoba. Před připojením otopné soustavy ji důkladně vypláchněte. Všechna nastavení proveďte podle popisu v kapitole První spuštění.

#### Připojení, umístění, rozměry

Viz Rozměry

#### Hydraulické připojení

Připojte zařízení podle schematického nákresu na následující straně. Viz též Rozměry kvůli umístění a velikostem spojů.

#### Otopný systém s oběhovým čerpadlem

Oběhové čerpadlo se montuje na topnou větev, el. napájení je z EcoEl, viz schéma el. zapojení.

## Základní schéma hydraulického zapojení

Zde vidíte schématický nákres připojení tepelného čerpadla k topné soustavě a přípravě TV v domě. Podle konkrétní situace se pak skutečná podoba instalace může lišit.

#### Napouštění:

Napouštěcí ventil (11) se musí namontovat na zpětnou větev z topného systému. Může být také nainstalován v připojení expanzní nádoby. Při plnění EcoEl musí být směšovací ventil (2) zcela otevřený. Stiskněte tlačítko na ventilu a otočte s ním co nejvíce doleva.

09 10 01 CTC EcoEl  $\nabla$ 02 Směšovací ventil, automaticky řízený 06 06 허 05 05 03 Oběhové čerpadlo topného systému 04 Regulační ventil radiátorů 05 Radiátory 04 🖁 达 11 04 06 Termostatický ventil radiátoru 07 Uzavírací ventil radiátorové větve 08 Pojistný ventil chránící soustavu/ 06 05 06 🔶 05 zdroj, nainstalovaný na vratné větvi 17 09 Expanzní nádoba uzavřená (doporučeno) 07 10 Expanzní nádoba otevřená + 11 16 07 16 15 03 (varianta) 0 Ā Δ Δ 11 Napouštěcí ventil pro topný systém 13 13 0 0 14 (P) 12 Pojistný ventil zdroje (namontován 08 v továrně) 02 12 7 ijst: 13 Pojistný ventil na okruhu TV 14 Směšovací ventil teplé vody 15 Zpětný ventil vstupující studené vodv 16 Odběrná místa TV 17 Vstupující studená voda

#### Směšovací ventil TV

Na výstup doporučujeme namontovat směšovací ventil, jako prevenci proti přehřátí systému.

#### Pojistný ventil TV

Přiložený ventil namontujte na vstup z vodovodu. Přepadová trubička musí být připojena přímo na odpad, nebo pokud je vzdálenost větší než 2m, pak na drenáž. Může z ní kapat voda, proto musí být sklon směrem k odpadu, v nezamrzajícím prostoru a v normálním atmosférickém tlaku.

#### Zpětný ventil a pojistný ventil

Přiložený zpětný ventil namontujte na přívod vody z vodovodu. Pojistný ventil zdroje je namontován z výroby. Přepadová trubička musí být připojena přímo na odpad, nebo pokud je vzdálenost větší než 2 m, pak na drenáž. Může z ní kapat voda, proto musí být sklon směrem k odpadu, v nezamrzajícím prostoru a v normálním atmosférickém tlaku.

### Napouštěcí ventil topné soustavy

Musí se namontovat mezi přívod studené vody a vratnou větev z topného systému, variantně: mezi studenou vodu a připojení expanzní nádoby.

#### Manometr - tlak v soustavě

Manometr se montuje na trubku expanzní nádoby nebo na vratnou větev z topného systému.

#### Připojení expanzní nádoby

Doporučujeme připojit k EcoEl expanzní nádobu. EcoEl je připraven k montáži uzavřené 18l expanzní nádoby, umístěné kompaktně na jeho vrchu. Poté můžete připojit manometr na vratnou větev z topného systému.

Pokud si vyberete jinou expanzní nádobu, může být manometr jejím příslušenstvím. U otevřené soustavy nesmí rozdíl výšky mezi nejvýše umístěným radiátorem a expanzní nádobou přesahovat 2,5m, aby se do systému nedostával kyslík. Pokud je tepelné čerpadlo zapojeno společně s dalším zdrojem tepla, např. stávajícím kotlem, každá z těchto instalací musí mít svoji expanzní nádobu.

#### Příprava TV

Existuje možnost připojit externí systém na přípravu TV. Příklad takového zapojení vidíte dole.

Nedoporučuje se zapojit cirkulaci TV, jelikož ovlivňuje funkci tepelného čerpadla a topné soustavy. Pokud se připojí cirkulace na vstup do EcoEl, dojde ke zrušení stratifikace v EcoEl a tepelné čerpadlo nebude mít pro svůj chod optimální podmínky, tudíž nedosáhne vyšších úspor energie. Cirkulaci se doporučuje zapojit podle následujícího příkladu.

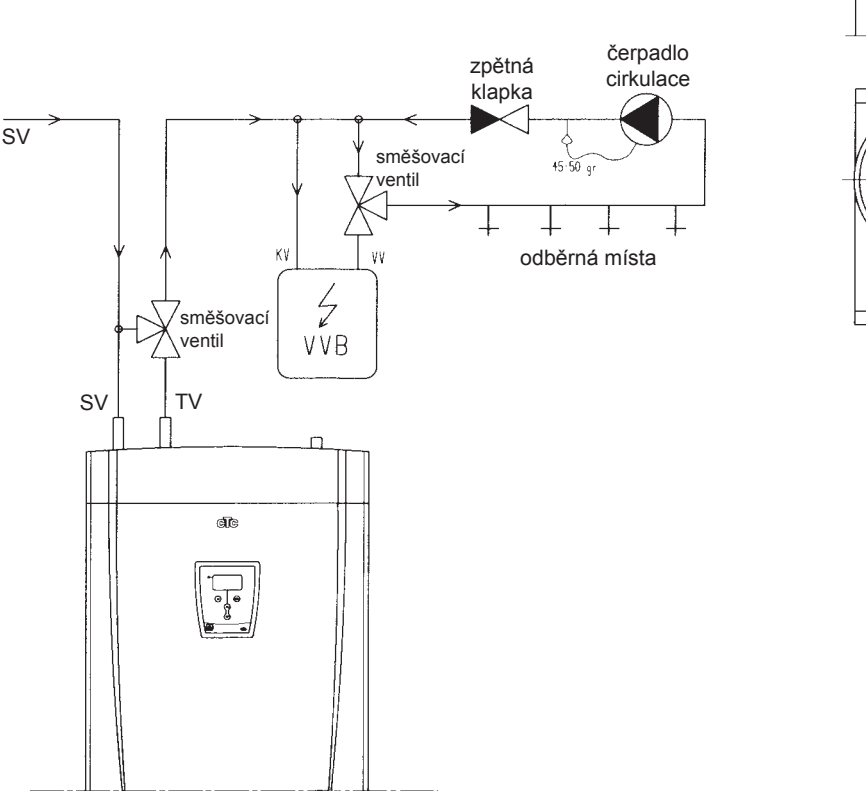

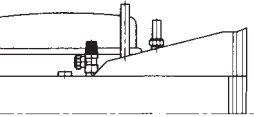

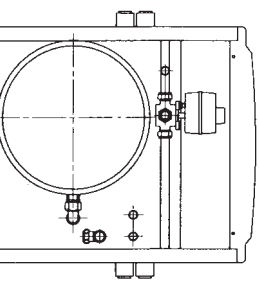

## Připojení k tepelnému čerpadlu CTC

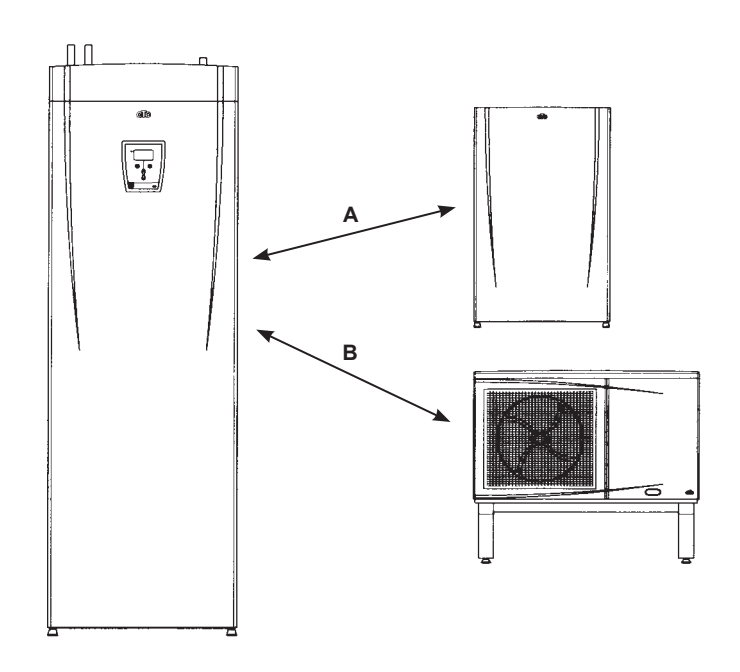

Varianta A: Připojení k TČ země/voda CTC EcoPart Varianta B: Připojení k TČ vzduch/voda CTC EcoAir

Mezi EcoEl a tepelným čerpadlem trubka o min. Ø 22 mm.

**POZN:** Používá se oběhové čerpadlo s výtlačnou výškou min. 6 m (například WILO RS 25/6) a připojuje se na levou stranu, aby čerpalo vodu do tepelného čerpadla. Vypouštěcí ventil se také montuje na levou trubku EcoEl.

Kvalita doplňovací a otopné vody je předepsána dle ČSN 07 7401:1992. Kvalita teplé vody musí splňovat podmínky uvedené v následující Tabulce mezních hodnot látek obsažených v teplé vodě.

## Tabulka mezních hodnot látek obsažených v teplé vodě

| Popis             | рН        | Celkový obsah<br>pevných částic<br>(TDS) | Vápník     | Chloridy    | Hořčík     | Sodík       | Železo      |
|-------------------|-----------|------------------------------------------|------------|-------------|------------|-------------|-------------|
| maximální hodnota | 6,5 - 9,5 | 600 mg/litr                              | 40 mg/litr | 100 mg/litr | 20 mg/litr | 200 mg/litr | 0,2 mg/litr |

## Elektrická instalace

Instalaci a změny v zapojení EcoEl může provést pouze kvalifikovaná osoba. Všechna zapojení musí být v souladu s příslušnými předpisy a platnými normami. EcoEl je uvnitř propojen již z výroby a nastaven na elektrický výkon 6+6 kW. Elektrické instalace jsou ukryty za přední částí EcoEl. Odšroubujte 2 horní šroubky, vyklopte kryt a odložte ho stranou (odpojte veškeré kabely z přední desky tištěných spojů, abyste se lépe dostali dovnitř). Svorkovnice jsou umístěny za krytem krabice el. spojů. Spojovací kabely jsou uloženy v kabelových průchodkách nahoře na EcoEl. Vystupují ve stejné výšce, jako je dno krabice el. spojů.

#### El. napájení

EcoEl se připojuje na třífázový proud 400 V s ochranným zemněním. Hodnota hlavního jističe je uvedena v technických údajích.

#### Čtyřpólový hlavní vypínač

Měl by být nainstalován čtyřpólový hlavní vypínač.

#### Připojení oběhového čerpadla

Konektory oběhového čerpadla topného okruhu se připojí na svorkovnici dle obrázku na předchozí stránce. Elektrické údaje: 230 V, interní pojistka 10A.

#### Bezpečnostní termostat

Pokud byl EcoEl skladován v extrémně studených podmínkách, mohl vypnout bezpečnostní termostat. Resetuje se stisknutím tlačítka na elektrické krabici za předním dílem. Při instalaci vždy zkontrolujte, zda tento termostat není vypnutý.

#### Bezpečné napětí

Následující vstupy jsou připojeny na bezpečné napětí: proudový snímač, venkovní čidlo, pokojové čidlo a čidlo topného okruhu.

#### Připojení venkovního čidla

Čidlo by mělo být umístěno na severozápadní nebo severní straně domu, aby na něj nedopadalo ani ranní, ani večerní slunce. Pokud by mohlo dojít k oslunění čidla, mělo by být ochráněno zastíněním.

Čidlo se umisťuje asi do 2/3 výšky stěny na fasádu poblíž rohu, ale ne pod přesah střechy nebo jinou překážku pro vítr. Neumisťujte ho nad ventilační výdechy, dveře nebo okna, kde může být pod vlivem jiných zdrojů tepla jiné než aktuální venkovní teploty.

#### Připojení pokojového čidla

Pokojové čidlo se umisťuje do středu domu, do co nejotevřenější polohy, ideálně do haly mezi místnosti nebo na schodiště. Tato poloha umožní čidlu zaznamenat průměrné hodnoty.

Připojení je pomocí třížilového kabelu (min. 0,5 mm<sup>2</sup>).

Čidlo namontujte asi do 2/3 výšky stěny.

Kabel připojte k čidlu a k EcoEl.

Pozor! Kabely musí být správně zapojené, aby čidlo fungovalo!

Symbol pro bezpečnostní termostat

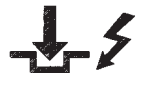

Nepřidělávejte čidla napevno před tím, než naleznete nejlepší umístění

#### Zapojení čidla topné větve

Umístěte čidlo na trubku topné větve, ideálně za oběhové čerpadlo. Senzor samotný je na přední straně dutinky čidla, viz obr.

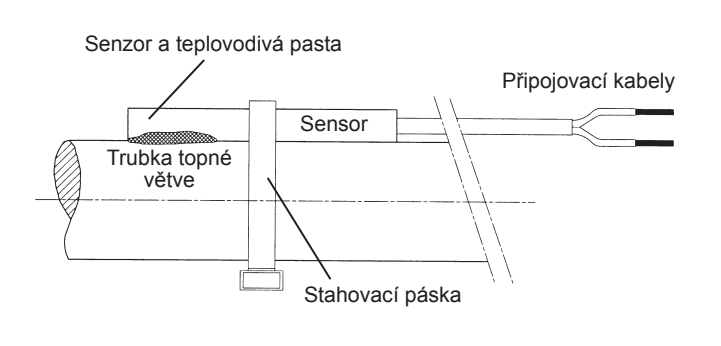

- Upevněte čidlo na trubku pomocí přiložené stahovací pásky.
- Zajistěte čidlu dobrý kontakt s trubkou. Je-li to nutné, použijte mezi čidlo a trubku teplovodivou pastu.
- Důležité! Čidlo izolujte, např. pomocí tepelné izolace na trubky.
- Připojte kabely ke svorkovnici tepelného čerpadla.

### Dálkově ovládaný noční pokles teploty

Noční pokles teploty lze aktivovat na dálku pomocí elektrického dálkového ovládání spojením pinu 10 a 11 na svorkovnici.

Funkci lze ovládat na dálku např. pomocí jednoduchého tlačítka.

Když je vstup zkratován, aktivuje se noční pokles teploty, bez ohledu na ostatní nastavení nočního poklesu teploty. Jakmile se zkrat zruší, přístroj se vrátí k obvyklému nočnímu poklesu teploty.

Počet stupňů snížení se nastavuje v menu Noční pokles teplot.

Pozn: vstupní funkci lze zvolit podle následujícího:

NR = noční pokles teploty (časem řízený pokles)

SO (vypnuto) = řízení dle HDO

Tuto funkci lze zpřístupnit zvolením NR v menu Nastavení.

#### Připojení proudového snímače

Tři proudové snímače, jeden na každou fázi, se nacházejí na hlavní rozvodné desce, jak je vidět dole.

Každá fáze z elektroměru se vede skrz proudový snímač, než se připojí dále. Pak zapojte EcoEl tak, jak vidíte na obrázku. Tím je zajištěna nepřetržitá kontrola proudu a porovnávání jeho hodnoty s hodnotou nastavenou v menu řídicí jednotky EcoEl. Pokud je proud vyšší než tato hodnota, regulace odpojí jeden výkonový stupeň. Pokud je i nadále příliš vysoká, odpojí se další stupeň atd.

Jakmile proud klesne pod nastavenou hodnotu, stupeň se připojí.

Proudový snímač společně s elektronikou též zabrání tomu, aby byl připojen větší odběr proudu, než snesou pojistky domu.

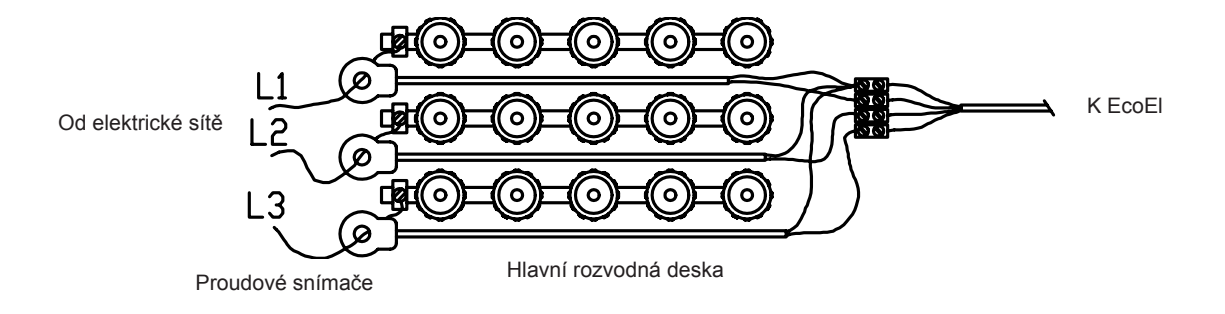

### Návod k připojení kabelů ke konektorům

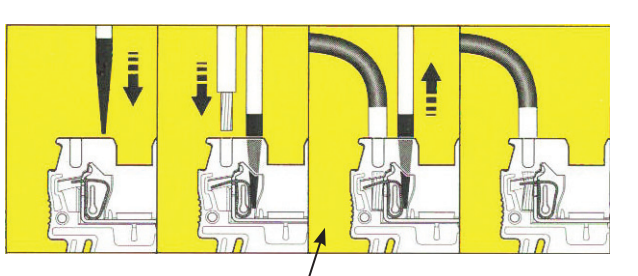

#### Svorkovnice

| Č. | Popis                                 | Barva       | Pozn.       |
|----|---------------------------------------|-------------|-------------|
| L1 | Fáze                                  |             |             |
| L2 | Fáze                                  |             |             |
| L3 | Fáze                                  |             | 400V 3 fáze |
| Ν  | Pracovní nula                         | modrá       |             |
| PE | Uzemnění                              | žlutozelená |             |
| 1  | Oběhové čerpadlo L                    | hnědá       |             |
| 2  | Oběhové čerpadlo N                    | modrá       | 230 V       |
| 3  | Oběhové čerpadlo PE                   | žlutozelená |             |
| 4  | Směšovací ventil povel zavřít         | hnědá       |             |
| 5  | Směšovací ventil povel otevřít        | černá       | 230 V       |
| 6  | Ν                                     | modrá       |             |
| 7  | Ν                                     | modrá       | 230 V       |
| 8  | Spínač polohy pohonu směš.<br>ventilu | černá       |             |
| 9  | Spínač polohy pohonu směš.<br>ventilu | černá       |             |
| 10 | Dálkové ovl. (HDO)                    |             |             |
| 11 | Dálkové ovl. (HDO)                    |             |             |
| 12 | Pokoj. čidlo 1                        |             |             |
| 13 | Pokoj. čidlo 2                        |             |             |
| 14 | Pokoj. čidlo 4                        |             |             |
| 15 | Venkovní čidlo                        |             |             |
| 16 | Venkovní čidlo                        |             |             |
| 17 | Čidlo topného okruhu                  |             |             |
| 18 | Čidlo topného okruhu                  |             |             |
| 19 | Proudový snímač                       |             |             |
| 20 | Proudový snímač                       |             |             |
| 21 | Proudový snímač                       |             |             |
| 22 | Proudový snímač – společný            |             |             |

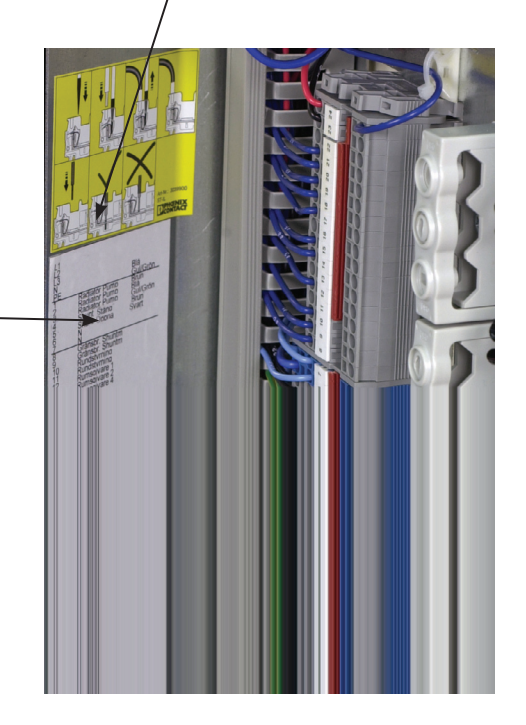

 Před zastrčením kabelu otevřete konektor šrou bovákem, jinak hrozí nedostatečné spojení.

## Nastavení, která musí provést elektrikář

Následující nastavení by měl provést po připojení elektrikář:

- Nastavení hodnoty hlavního jističe
- Nastavení limitu příkonu
- Kontrola zapojení pokojového čidla
- ► Kontrola, že zapojená čidla dávají smysluplné hodnoty

Kontrolu proveďte podle popisu níže.

#### Nastavení hodnoty hlavního jističe a limitu příkonu

Viz sekce První spuštění

#### Kontrola zapojení pokojového čidla

- ► Vstupte do menu Installer/Service/Function test
- ► Jděte na Diode Sensor a stiskněte OK.
- Zvolte On pomocí tlačítka "zvýšit" a stiskněte OK. Ověřte, že se dioda na pokojovém čidle rozsvítila. Pokud ne, zkontrolujte kabely a spojení.
- ► Zvolte Off pomocí tlačítka "snížit" a stiskněte OK. Pokud dioda zhasne, test byl úspěšný.
- ► Vraťte se do normálního displeje stiskem tlačítka "krok zpět/zrušit volbu".

#### Kontrola připojených čidel

Pokud je některé čidlo nesprávně připojené, na displeji se objeví varovné informace. Např. Alarm sensor out. Pokud je nesprávně zapojeno několik čidel, příslušné alarmy se objeví na samostatných řádcích.

Pokud se neobjeví žádný alarm, čidla jsou zapojena správně.

Povšimněte si, že funkce alarmu pro pokojové čidlo se nezobrazuje na displeji, ale musí se zkontrolovat postupem popsaným výše.

Zapojení proudového snímače nemá alarm, ale aktuální hodnotu lze zjistit v menu Operation data.

## Elektrické zapojení tepelného čerpadla

#### Obecné

Tepelná čerpadla CTC EcoAir a EcoPart mají napájení řešené přes EcoEl. Jističe a kabely na připojení EcoEl k síti musí být dimenzovány dostatečně na oba přístroje.

K připojení EcoEl k tepelnému čerpadlu by se měl použít šestižilový kabel dodávaný s tepelným čerpadlem.

Komunikace probíhá mezi CTC EcoEl a tepelnými čerpadly CTC. Z toho důvodu nelze pomocí EcoEl ovládat tepelná čerpadla jiných značek.

**Kabel mezi EcoEl a EcoPart/Air** vede 3fázové napětí 400V a zem. Kabel vhodný k tomuto účelu se dodává s tepelným čerpadlem. Tento šestižilový kabel má na jednom konci konektor, který se připojí na odpovídající konektor na EcoEl. Opačný konec se připojí k tepelnému čerpadlu, jak je popsáno v jeho návodu. Pozn: Přebytečný kabel nesmotávejte (může dojít k přehřátí), ale zkraťte ho na správnou délku.

#### Komunikace

EcoEl a tepelné čerpadlo spolu komunikují po šestižilovém vodiči ve spojovacím kabelu na 230 V~.

#### Servis tepelného čerpadla

Bezpečnostní vypínače tepelného čerpadla namontované před EcoEl se musí před každým servisním zásahem vypnout.

#### Při spuštění

Zkontrolujte, zda jsou všechny konektory řádně zapojené, že je doplněna voda a systém je odvzdušněný. EcoEl se musí nastavit na provoz s tepelným čerpadlem, aby se tepelné čerpadlo spustilo. Toto se nastavuje v menu Advanced/Settings. Vyberte řádek Product EcoEl a nastavte ho na EcoAir (nebo EcoPart).

Více k prvnímu spuštění: viz další sekce.

## První spuštění

EcoEl lze instalovat a spustit ještě před tím, než se zprovozní primární okruh tepelného čerpadla. V menu Settings zrušte volbu pokojového čidla. Čidlo však lze kdykoli nainstalovat, abyste měli k dispozici funkci varovné diody.

#### Před prvním spuštěním

- 1. Zkontrolujte, že jsou EcoEl i topný systém naplněné vodou a odvzdušněné. (EcoEl se odvzdušňuje pomocí pojistného ventilu nahoře.)
- 2. Zajistěte, aby byl okruh TČ naplněn vodou a nemrznoucí směsí a byl odvzdušněn, nebo zajistěte, aby bylo tepelné čerpadlo zablokované.
- 3. Zkontrolujte těsnost všech spojů.
- 4. Zkontrolujte, že jsou čidla i oběhové čerpadlo správně zapojeny.
- 5. Nastavte termostat záložního topení do polohy vypnuto. Termostat záložního topení se resetuje na elektrické rozvodové desce za předním panelem. V poloze vypnuto je, když je otočený proti směru hodinových ručiček na doraz (drážka by měla být vodorovně).
  - # = Protimrazové nastavení, asi +7 °C

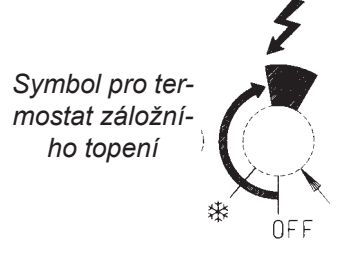

#### První spuštění

- 1. Zapněte hlavní vypínač. Rozsvítí se displej.
- 2. EcoEl se zeptá, jestli je systém i on sám naplněn vodou. Potvrďte tlačítkem OK. EcoEl se pak zapne.
- 3. Nyní je vše připraveno ke spuštění, jen je ještě potřeba trochu nastavovat.

### Systémová nastavení

Během instalace by vám měl servisní technik nastavit správné hodnoty.

Tato nastavení se nacházejí v menu *Installer/Settings*. Obrázek panelu se nachází na str. 9. Když se systém ohřeje, zkontrolujte, zda jsou všechny spoje těsné, že jsou všechny systémy odvzdušněné, že otopná soustava vydává teplo a z kohoutků teče teplá voda. Projděte nastavení s uživatelem.

## Technické údaje

|                                         |        | EcoEl 1550              |
|-----------------------------------------|--------|-------------------------|
| Rozměry                                 | mm     | 600x619x1547            |
| Elektrické údaje                        |        | 400 V~                  |
| Hmotnost                                | kg     | 155                     |
| Objem vody EcoEl                        | litrů  | 223                     |
| TV                                      | typ    | žebrovaná měděná trubka |
| Max. tlak/teplota kotel                 | bar/°C | 2,5/100                 |
| Max. prov. tlak/teplota topného hada TV | bar/°C | 9/100                   |
| Jmenovitý výkon                         | kW     | 9+6                     |
| Limity výkonu, horní topná tyč          |        | 1,5 kW/stupeň           |
| Interní kontrola ohřevu zásobníku       |        | Ano                     |
| Příkon při nastavení na:                |        |                         |
| 6 kW                                    | А      | 8,6                     |
| 9 kW                                    | А      | 12,9                    |
| 12 kW                                   | А      | 17,3                    |
| 15 kW                                   | A      | 21,6                    |

## Rozměry a připojovací místa

- 1 Připojení expanzní nádoby G ¾"
- 2 Připojení studené vody Ø 22
  3 Svěrné šroubení pro připojení přepadu 22
- 4 Teplá voda Ø 22
- 5 Svěrné šroubení pro připojení topného systému 22
  6 Vratná větev z radiátorů Ø 22
- 7 Elektrické připojení
- 8 Zvedací úchyt G ¾"

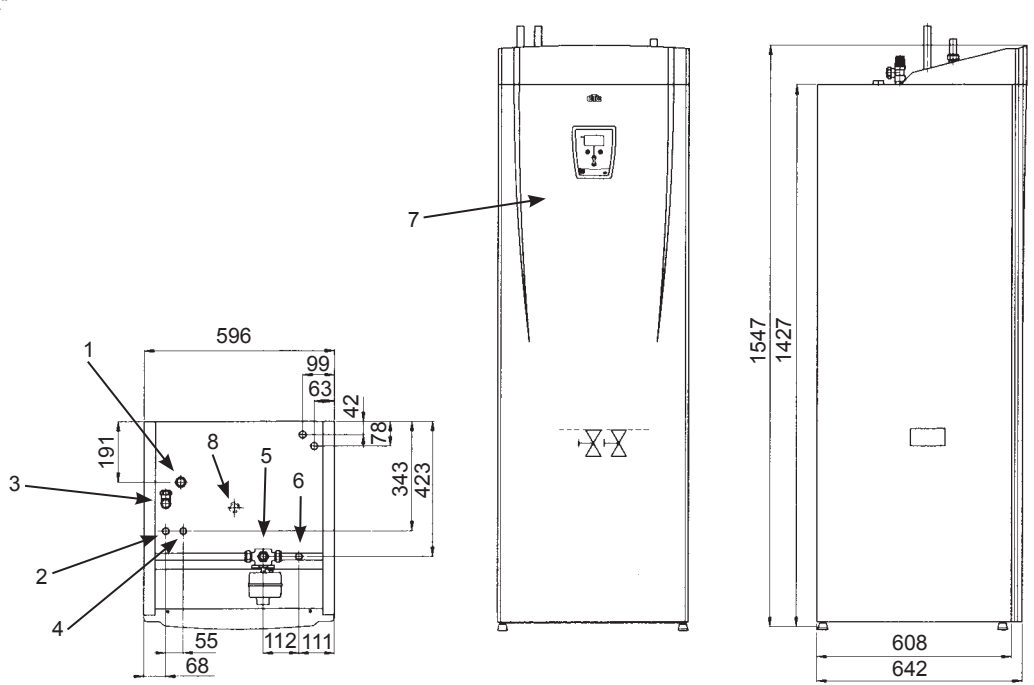

## SERVISNÍ LIST

Servisní list slouží pro účely evidence servisních zásahů. Zápis může provést pouze autorizovaná servisní organizace.

#### Servisní zásah provedla autorizovaná servisní organizace

| Datum servisního zásahu:<br>Název servisní organizace: |  |
|--------------------------------------------------------|--|
| Adresa servisní organizace:                            |  |
|                                                        |  |
|                                                        |  |
| Jméno osoby provádějící zásah:                         |  |
| Kontaktní telefon:                                     |  |
| Popis zásahu:                                          |  |
|                                                        |  |
|                                                        |  |
|                                                        |  |
|                                                        |  |
|                                                        |  |
|                                                        |  |
|                                                        |  |
| Podpis osoby provádějící zásah:                        |  |

#### Servisní zásah provedla autorizovaná servisní organizace

| Datum servisního zásahu:<br>Název servisní organizace: |  |
|--------------------------------------------------------|--|
| Adresa servisní organizace:                            |  |
|                                                        |  |
| Ιπόρο ορούν ρεονόζοι(οί τόρο):                         |  |
| Kontaktní telefon:                                     |  |
| Ponis zásabu:                                          |  |
|                                                        |  |
|                                                        |  |
|                                                        |  |
|                                                        |  |
|                                                        |  |
|                                                        |  |
|                                                        |  |
| Poopis osoby provadejici zasan:                        |  |

#### Servisní zásah provedla autorizovaná servisní organizace

| Datum servisního zásahu:<br>Název servisní organizace:<br>Adresa servisní organizace: |  |
|---------------------------------------------------------------------------------------|--|
|                                                                                       |  |
|                                                                                       |  |
| Jméno osoby provádějící zásah:                                                        |  |
| Kontaktní telefon:<br>Popis zásahu:                                                   |  |
|                                                                                       |  |
|                                                                                       |  |
|                                                                                       |  |
|                                                                                       |  |
|                                                                                       |  |
|                                                                                       |  |
|                                                                                       |  |
|                                                                                       |  |
| Podpis osoby provádějící zásah:                                                       |  |

## ES PROHLÁŠENÍ O SHODĚ

 $\langle \rangle \langle \rangle$ 

### Identifikační údaje o distributorovi:

R E G U L U S spol. s r.o. Do Koutů 3/1897, Praha 4 - Modřany, PSČ 143 00 IČ: 453 17 020

#### Identifikační údaje o výrobku:

Akumulační nádrže EcoEl xxx EcoEl Solar xxx bližší specifikace je uvedena v certifikátu

#### Identifikační údaje o výrobci v EU:

CTC, Enertech AB Ljungby, Švédské království

### Popis a určení výrobku:

Akumulační nádrže slouží k akumulaci tepla vyrobeného tepelným čerpadlem EcoAir, případně solárním systémem, a jeho využití pro vytápění a ohřev teplé vody. Vestavěný inteligentní regulátor slouží k řízení topného systému s maximálním využitím tepelného čerpadla.

### Údaj o použitém způsobu posouzení shody:

Shoda byla posouzena dle ust. § 12 odst. 3 písm.a)b) zákona č.22/1997 Sb. a dle ust. § 7 nařízení vlády č.163/2002 Sb., kterým se stanoví technické požadavky na vybrané stavební výrobky.

### Odkaz na určené a technické normy:

ČSN 060830:2006; ČSN 061010:1984; ČSN EN 12897:2007 EN ISO 14731:2006; EN ISO 3834-2:2005; EN ISO 15614-1:2004; EN 1418:1997; EN 287-1:2004; EN 10204:2004; EN 10025-1:2004; EN 10025-2:2004; EN 55014-1:2006; EN 55014-2:1997; EN 61000-3-2:2006; EN 60335-1:1994

#### Odkaz na technické předpisy:

 $\langle \rangle \langle \rangle$ 

Zákon č. 22/1997 Sb. o technických požadavcích na výrobky a o změně a doplnění některých zákonů, ve znění pozdějších předpisů

Nařízení vlády č. 163/2002 Sb., kterým se stanoví technické požadavky na vybrané stavební výrobky, ve znění pozdějších předpisů

Nařízení vlády č. 26/2003 Sb., kterým se stanoví technické požadavky na tlaková zařízení, ve znění pozdějších předpisů (Směrnice 97/23/ES)

Zákon č. 258/2000 Sb., o ochraně veřejného zdraví, ve znění pozdějších předpisů Vyhláška č. 409/2005 Sb., o hygienických požadavcích na výrobky přicházející do přímého styku s vodou a na úpravu vody

Zákon č. 634/1992 Sb., o ochraně spotřebitele, ve znění pozdějších předpisů

Údaje o autorizované a akreditované osobě:

Strojírenský zkušební ústav, s.p. autorizovaná osoba č. 202 Hudcova 56b, 621 00 Brno

DECTRON AB Thörnbladsväg 6 SE-38690 Färjestaden, Sweden

#### Certifikáty, protokoly

Certifikát č. B-30-00580-09 ze dne 24.06.2009 Závěrečný protokol o počáteční zkoušce typu výrobku č. 30-10313/1 ze dne 24.06.2009 s platností do 30.06.2011

Potvrzujeme, že vlastnosti výrobku splňují základní požadavky podle tohoto nařízení, popřípadě požadavky jiných technických předpisů, že výrobek je za podmínek obvyklého, popřípadě výrobcem určeného použití bezpečný a že jsme přijali opatření, kterými zabezpečujeme shodu všech výrobků uváděných na trh s technickou dokumentací a se základními požadavky.

Datum a místo vydání, jméno a funkce odpovědné osoby:

/ / / / / / / / /

Mgr. Milan Březina manažer jakosti

V Praze dne 24.06.2009

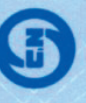

Strojírenský zkušební ústav, s. p., Hudcova 56b, 621 00 Brno, Česká republika

# CERTIFIKÁT

## číslo: B-30-00580-09

objednatel:

R E G U L U S spol. s r.o. Do Koutů 1897/3, 143 00 Praha 4 - Modřany Česká republika 45317020

identifikační číslo:

výrobky: varianty: Akumulační nádrže specifikace typů a variant je uvedena na 2. straně

výrobce:

CTC, Enertech AB Ljungby, Švédsko

U těchto výrobků byla provedena certifikace ve smyslu § 10 zákona č. 22/1997 Sb., o technických požadavcích na výrobky a o změně a doplnění některých zákonů, ve znění pozdějších změn a doplňků. Strojírenský zkušební ústav, s. p. tímto certifikátem osvědčuje, že u vzorku předmětných výrobků zjistil shodu jeho vlastností s aplikovatelnými požadavky

ČSN 06 0830:2006, ČSN 06 1010:1984, ČSN EN 12897:2007 a vyhlášky MZ č. 409/2005 Sb.

Splnění těchto požadavků se považuje za splnění základních požadavků nařízení vlády č. 163/2002 Sb., ve znění pozdějších změn a doplňků.

Certifikát byl vydán na základě závěrečného protokolu o počáteční zkoušce typu výrobku č. 30-10313/1 ze dne 2009-06-24 vystaveného Strojírenským zkušebním ústavem, s. p. Doba platnosti certifikátu je omezena dobou platnosti závěrečného protokolu o počáteční zkoušce typu výrobku, tj. do 2011-06-30.

Pravidla pro nakládání s certifikátem jsou uvedena na 2. straně.

Brno 2009-06-24

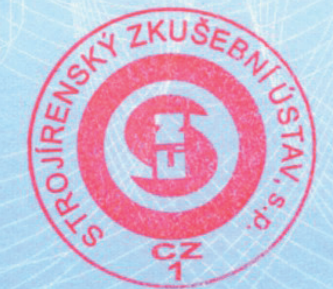

Ing. Jiří Rozsíval

zástupce ředitele

B-30-00580-09, strana 1 (2)

Strojírenský zkušební ústav, s. p., Hudcova 56b, 621 00 Brno, Česká republika Engineering Test Institute, public enterprise, Hudcova 56b, 621 00 Brno, Czech Republic

www.szutest.cz

Specifikace typů a variant:

| typové označení | popis výrobku                                                                                                    |  |
|-----------------|----------------------------------------------------------------------------------------------------|--|
| EcoEl xxx       | akumulační nádrž s měděným výměníkem pro ohřev TV<br>objem: 100 - 5000 l                                           |  |
| EcoEl Solar xxx | akumulační nádrž s měděným výměníkem pro ohřev TV<br>s možností připojení solárního systému<br>objem: 100 - 5000 l |  |

### PRAVIDLA PRO NAKLÁDÁNÍ S CERTIFIKÁTEM:

Pro účely uvádění výrobků na trh může být certifikát používán jenom za předpokladu, že se nezměnily normativní dokumenty, uvedené na 1. straně. Při změně a vydání nových harmonizovaných nebo určených norem, vztahujících se k certifikovaným výrobkům, je třeba použitelnost certifikátu přezkoumat.

Certifikát se může používat pouze jako certifikát výrobků, jejichž specifikace je uvedena na 1. a 2. straně. To platí i pro použití v reklamních, propagačních a komerčních materiálech. Neoprávněné nebo klamavé použití certifikátu může být sankcionováno (§ 19 zákona č. 22/1997 Sb., o technických požadavcích na výrobky a o změně a doplnění některých zákonů, ve znění pozdějších změn a doplňků).

Je zakázáno měnit, doplňovat nebo přepisovat údaje v certifikátu.

Certifikát nelze použít jako certifikát výrobků, u kterých byla provedena bez souhlasu Strojírenského zkušebního ústavu, s. p. změna ovlivňující shodu s technickými požadavky, specifikovanými na 1. straně.

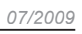

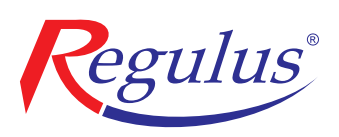

**REGULUS spol. s r.o.** Do Koutů 1897/3 143 00 Praha 4

http://www.regulus.cz E-mail: obchod@regulus.cz